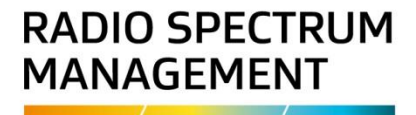

# Modify a radio licence

# Approved persons (ARC, ARE) user guide

Version 1.00 | March 2023

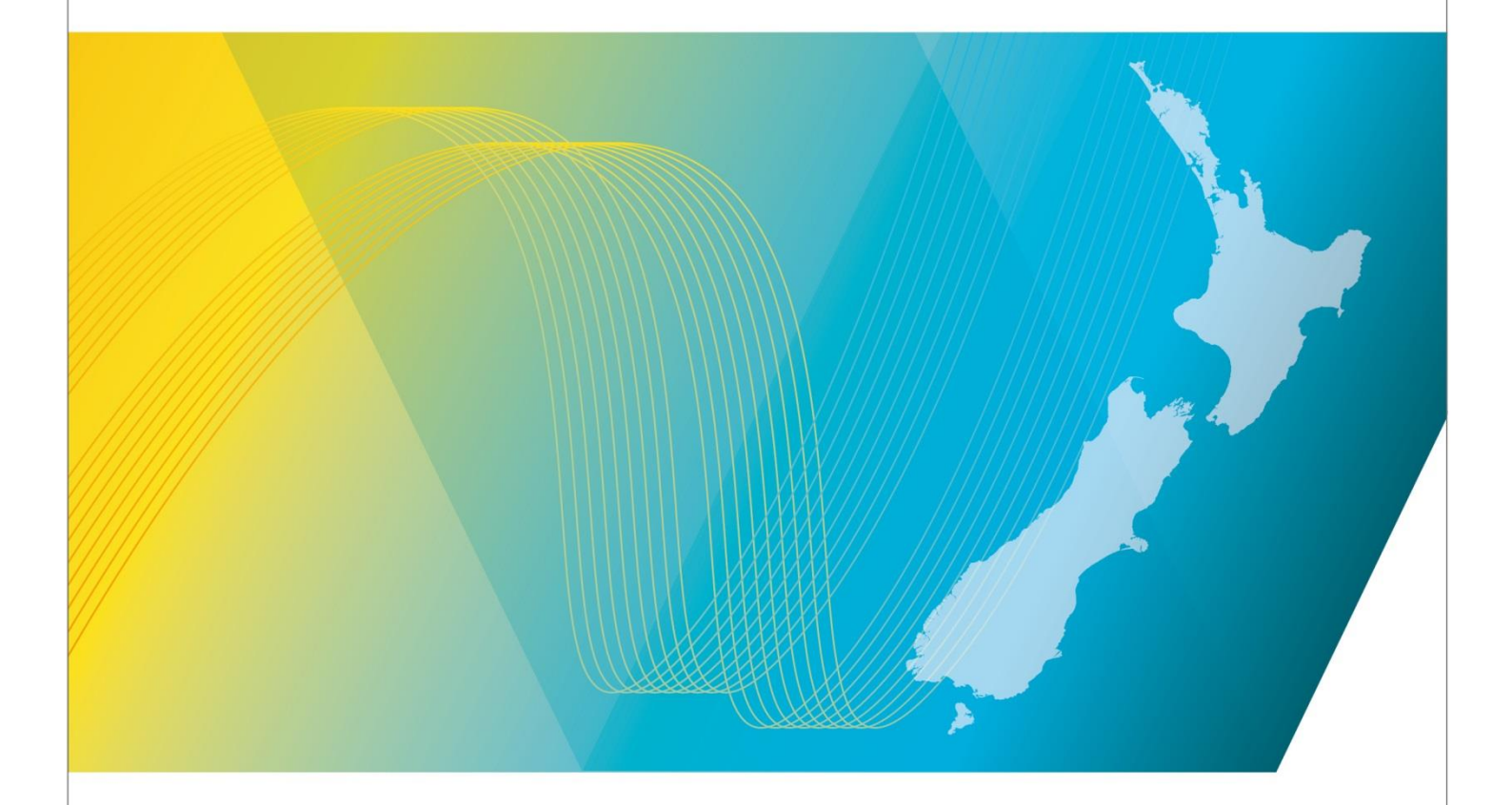

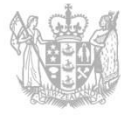

MINISTRY OF BUSINESS, INNOVATION & EMPLOYMENT HĪKINA WHAKATUTUKI

### Contents

| Introduction                                   | 3   |
|------------------------------------------------|-----|
| Explanation                                    | 3   |
| Requirements                                   | 3   |
| Technical Assistance                           | 3   |
| Approved Radio Certifiers and Engineers        | 3   |
| Licence Agency Consideration                   | 4   |
| Amendment history                              | 4   |
| Modify a Radio Licence                         | 5   |
| Create application to modify a radio licence   | 5   |
| Open the modify licence task, (if required)    | 8   |
| Modify the primary licence                     | 9   |
| Modify associated licence(s)                   | 16  |
| Certify and confirm modified radio licence     | 20  |
| Certify modified radio licence                 | 20  |
| Confirm modified radio licence                 | 21  |
| Certify or Confirm Multiple Applications       | 23  |
| Certify multiple radio licences                | 23  |
| Confirm multiple radio licences                | 24  |
| Receive Outcome from Licensing Team            | 26  |
| Rework required on modified licence            | 26  |
| Modified licence granted                       | 26  |
| Withdraw explication to modify a radio license | ~ 7 |

# Introduction

This document details the process for <u>approved radio certifiers and engineers (ARCs, AREs)</u> to modify details of a radio licence in the <u>Register of Radio Frequencies (the RRF)</u>.

### **Explanation**

This document outlines processes for modifying radio licences. Once the modified licence application has been checked and approved by the RSM Licensing Team it will become current on the Register.

#### **Document Steps, Images and Links**

This document contains instructions (steps) to perform a process within the RRF.

- Some steps are followed by an image that demonstrates the onscreen result of that step.
- Some steps include links to other sections within the document or to other user guides; these are designated using 'go to' or 'refer to'.
- Clicking the section name moves you directly to that section or user guide.

#### **Requirements**

• You must be an approved radio engineer or certifier to perform this process.

#### **Technical Assistance**

Comprehensive help is available to help you complete the various processes:

- Technical assistance can be found within the Public Information Brochures (PIBs); these are located within the <u>Resources for AREs and ARCs</u>. PIBs provide licensing, technical rules and other general information on a range of common radio services such as CB Radio, Amateur Radio and Maritime VHF Radio.
- Various <u>user guides</u> on the RSM Website describe the steps to take to complete each process.
- Some fields and sections in the Register of Radio Frequencies (the RRF) have help text.
  - Click or hover over the **(**Information icon) to view the help text with information about what to enter in the field or information about a section of the screen.
- Please contact Radio Spectrum Management (RSM) if you require further assistance:
  - Email <u>rsmlicensing@mbie.govt.nz</u>
  - $\circ$   $\;$  Phone the freephone number 0508 RSM INFO (0508 776463).

#### **Approved Radio Certifiers and Engineers**

You should be familiar with the following PIBs:

- Table of Radio Spectrum Usage in New Zealand (PIB 21)
- Fixed service Bands in New Zealand (PIB 22)
- Mobile service Bands in New Zealand (PIB 23)

- Radio Licence Certification Rules (PIB 38)
- Spectrum Licence Certification Rules for Crown Management Rights (PIB 39)
- Audit Procedures for Engineering Certificates issued by Approved Persons (PIB 40)
- Radio Licence Policy Rules (PIB 58)
- Policy rules for Crown Spectrum Management Rights (PIB 59).

### Licence Agency Consideration

Depending on the radio licence type, the application to modify may be submitted to a Licence Agency (LA) and if the LA gives approval, the licence status changes from **Awaiting Licensing Agency Recommendation** to **Licensing Agency Decision**. You can then continue to modify the licence.

If the LA rejects an application, an email is sent to RSM's Licensing Manager and to the client. You are not notified of the rejection, nor does the application return to your work queue. The Licensing Manager has the right to overturn an LA decision and may enforce further conditions when modifying the licence.

| Version      | Date                          | Details              |
|--------------|-------------------------------|----------------------|
| 0.01<br>0.02 | October 2022<br>December 2022 | Draft RRF for review |
| 0.03         | December 2022                 | Draft for Release 1  |
| 0.04         | February 2023                 | Draft for release 2  |
| 1.00         | March 2023                    | Final version        |

### **Amendment history**

# Modify a Radio Licence

As an ARE you can create an application for the radio licence you want to modify, submit the application then make the modifications required. For example, you may need to modify the spectrum details such as the power of the transmit location or change a channel.

A client can also create an application to modify, but only an ARE can make the modifications.

This user guide outlines how to create an application then modify details of all types of radio licence from land simplex to a fixed point to multipoint bi-directional licence. The steps include:

- <u>Create application to modify a radio licence</u>
- Modify the primary licence
- <u>Modify associated licence(s)</u>, if applicable
- <u>Certify and confirm modified radio licence</u>
- <u>Receive the outcome from the Licensing Team</u>.

All modified licences must be approved by the RSM Licensing Team and/or granted by the Registrar.

**Note:** A licence being modified will remain current and can still operate until the modified licence has been approved or granted.

### Create application to modify a radio licence

- 1. Login to the Register of <u>Register of Radio Frequencies (RRF)</u> using your RealMe login. The *My Dashboard* screen displays.
- 2. If you are a delegated user for your client, change your profile (in the top right of the screen).
- 3. Select **Maintain > Licence > Modify** to display the *Modify Licence* screen.

| 价 Modify Licence                               | Search 🗸          | Apply/Create $\vee$    | Maintain $\checkmark$ | Pay Fees 🗸 | Reference Data $ \smallsetminus $ | RTExt04 Test V<br>are/vodafone mobile nz limited 134695 |
|------------------------------------------------|-------------------|------------------------|-----------------------|------------|-----------------------------------|---------------------------------------------------------|
|                                                |                   |                        |                       |            |                                   |                                                         |
| Back                                           |                   |                        |                       |            |                                   | Submit                                                  |
| Client details                                 |                   |                        |                       |            |                                   |                                                         |
| Client *                                       |                   |                        |                       |            |                                   |                                                         |
| VODAFONE MOBILE NZ LIMITED (134695) ×          |                   |                        |                       |            |                                   |                                                         |
| Residential/Physical address                   |                   |                        |                       |            |                                   |                                                         |
| 2 Squire Street, Mairehau, Christchurch, 8013, | NZ                |                        |                       |            |                                   |                                                         |
| Email                                          |                   |                        |                       |            |                                   |                                                         |
| smart.client@mbie.govt.nz                      |                   |                        |                       |            |                                   |                                                         |
| Licence to be modified •                       |                   |                        |                       |            |                                   |                                                         |
| — Hide Search                                  |                   |                        |                       |            |                                   |                                                         |
| inde Search                                    |                   |                        |                       |            |                                   |                                                         |
|                                                |                   |                        |                       |            |                                   | Hide search                                             |
| Search                                         |                   |                        |                       |            |                                   |                                                         |
| Licence number, licence ID, licensee name      | e, client number, | NZBN, or application n | umber                 | 0          |                                   |                                                         |
| Licence type                                   |                   |                        |                       |            |                                   |                                                         |
|                                                |                   |                        | ~                     |            |                                   |                                                         |
| Licence category                               | ~                 |                        |                       |            |                                   |                                                         |
|                                                |                   |                        |                       |            |                                   |                                                         |
| Management right number                        |                   |                        |                       |            |                                   |                                                         |
| Modify authority                               |                   |                        |                       |            |                                   |                                                         |
|                                                | ~                 |                        |                       |            |                                   |                                                         |
|                                                |                   |                        |                       |            |                                   | Clear Search                                            |

• If you are not a delegated user, enter the client's name in the **Client** field then select it to display their details below. For example:

| ⚠ Modify Licence                                                    | Search V Apply/Create V | Maintain $\vee$ Reference Data $\vee$ | External RadioEngineerARE V<br>ARE |
|---------------------------------------------------------------------|-------------------------|---------------------------------------|------------------------------------|
| Back<br>Client details                                              |                         |                                       | Submit                             |
| Client •<br>Manawatu District Council (41611) ×                     |                         |                                       |                                    |
| Residential/Physical address<br>135 MANCHESTER STREET, FEILDING, NZ |                         |                                       |                                    |
| Email<br>rrf@mble.govt.nz                                           |                         |                                       |                                    |
| - Hide Search                                                       |                         |                                       |                                    |
| Search                                                              |                         |                                       | Hide search                        |
| Licence number, licence ID, or application number Licence type      | ~                       | 0                                     |                                    |
| Licence category                                                    |                         |                                       |                                    |
| Management right number                                             |                         |                                       |                                    |
| · · · ·                                                             |                         |                                       | Clear Search                       |

4. Enter the Licence ID (of the **primary** licence to be modified) in the **Search** field or perform a search to locate the licence you require. (Your client may have advised the licence details.)

| VODAFONE MOBILE        | NZ LIMITED (134  | 695) ×                        |         |                  |       |                                           |                |                                             |              |                             |
|------------------------|------------------|-------------------------------|---------|------------------|-------|-------------------------------------------|----------------|---------------------------------------------|--------------|-----------------------------|
| Residential/Physical   | address          |                               |         |                  |       |                                           |                |                                             |              |                             |
| 2 Squire Street, Maire | hau. Christchur  | ch. 8013. NZ                  |         |                  |       |                                           |                |                                             |              |                             |
| 2 oquire baceq mane    | nau, en iscenu   |                               |         |                  |       |                                           |                |                                             |              |                             |
| Email                  |                  |                               |         |                  |       |                                           |                |                                             |              |                             |
| smart.client@mbie.ge   | ovt.nz           |                               |         |                  |       |                                           |                |                                             |              |                             |
| Licence to be i        | nodified •       |                               |         |                  |       |                                           |                |                                             |              |                             |
| — Hide Search          |                  |                               |         |                  |       |                                           |                |                                             |              |                             |
| Search                 |                  |                               |         |                  |       |                                           |                |                                             |              | Hide search                 |
| 300436                 |                  |                               |         |                  |       | 0                                         |                |                                             |              |                             |
| Licence tune           |                  |                               |         |                  |       |                                           |                |                                             |              |                             |
| Licence type           |                  |                               |         |                  |       |                                           |                |                                             |              |                             |
|                        |                  |                               |         | -                |       |                                           |                |                                             |              |                             |
| Licence category       |                  |                               |         |                  |       |                                           |                |                                             |              |                             |
| Radio                  |                  | ~                             |         |                  |       |                                           |                |                                             |              |                             |
| Management right       | number           |                               |         |                  |       |                                           |                |                                             |              |                             |
|                        |                  |                               |         |                  |       |                                           |                |                                             |              |                             |
| Modify authority       |                  |                               |         |                  |       |                                           |                |                                             |              |                             |
|                        |                  | $\sim$                        |         |                  |       |                                           |                |                                             |              |                             |
|                        |                  |                               |         |                  |       |                                           |                |                                             |              |                             |
|                        |                  |                               |         |                  |       |                                           |                |                                             |              | Clear Search                |
| Conrob regult          |                  |                               |         |                  |       |                                           |                |                                             |              |                             |
| Search result          | >                |                               |         |                  |       |                                           |                |                                             |              |                             |
|                        |                  |                               |         |                  |       |                                           |                |                                             |              | Export file                 |
| Applied filters: Licer | ce status: Curre | nt, Licence category: Radio   |         |                  |       |                                           |                |                                             | 3 results fo | und   Showing 20 per page 🗸 |
|                        |                  |                               |         |                  |       | < 1 >                                     |                |                                             |              |                             |
| Licence ID             | Licence no.      | Licensee                      | Channel | Ref. freq. (MHz) | TX/RX | Location                                  | Grid reference | Licence type                                | Category     | Modify<br>authority         |
| 300436                 | 300117           | VODAFONE MOBILE NZ<br>LIMITED | 1551#   | 426.275000       | ТХ    | 81 MOONSHIRE RD -<br>MOONSHIRE WATER PUMP | BP32 711456    | Fixed Bi-directional<br>Point-to-Multipoint | Radio        | Select .                    |
| 300437                 | 300119           | VODAFONE MOBILE NZ<br>LIMITED | 1551    | 421.262500       | ТХ    | EMERALD HILL                              | BP32 763480    | Fixed Bi-directional<br>Point-to-Multipoint | Radio        | Select .                    |
| 300438                 | 300118           | VODAFONE MOBILE NZ<br>LIMITED | 1551    | 421.262500       | TX    | EMERALD HILL PARK<br>(WLG-045-002-A)      | BP32 763482    | Fixed Bi-directional<br>Point-to-Multipoint | Radio        | Select .                    |

**Note:** When you search for a licence to modify, a primary licence displays with a clear background. Any associated records are listed immediately below, with a lightly shaded background.

5. Click **Select** in the search results next to the primary licence you require. The selected licence displays in the **Licence to be modified** section.

| dify Licence                                   | Search 🗸  | Apply/Create $\vee$ | Maintain 🗸 | Pay Fees 🗸  | Reference Data 🗸              | RTEAD94 Test V<br>ARE/VODAFONE MOBILE NZ LIMITED 13469 |
|------------------------------------------------|-----------|---------------------|------------|-------------|-------------------------------|--------------------------------------------------------|
|                                                |           |                     |            |             |                               |                                                        |
| Back                                           |           |                     |            |             |                               | Submit                                                 |
| Client details                                 |           |                     |            |             |                               |                                                        |
| Client *                                       |           |                     |            |             |                               |                                                        |
| VODAFONE MOBILE NZ LIMITED (134695) >          | <         |                     |            |             |                               |                                                        |
| Residential/Physical address                   |           |                     |            |             |                               |                                                        |
| 2 Squire Street, Mairehau, Christchurch, 8013, | , NZ      |                     |            |             |                               |                                                        |
| Email                                          |           |                     |            |             |                               |                                                        |
| smart.client@mbie.govt.nz                      |           |                     |            |             |                               |                                                        |
| + Search                                       |           |                     |            |             |                               |                                                        |
| Licence ID Licen                               | ce number | Status              |            | Licence typ | e                             |                                                        |
| 300436 30011                                   | 7         | Current             |            | Fixed Bi-di | rectional Point-to-Multipoint |                                                        |
| Channel Ref.fr                                 | eq.(MHz)  | TX/RX               |            | Location    |                               |                                                        |
| 1551# 426.2                                    | 75000     | Transmit            |            | 81 MOONSI   | IRE RD - MOONSHIRE WATER PUMP |                                                        |
| Engineer *                                     |           |                     |            |             |                               |                                                        |
| RTExt04 Test                                   |           |                     | $\sim$     |             |                               |                                                        |
| Reason for modification *                      |           |                     |            |             |                               |                                                        |
| Test Modify Radio Licence                      |           |                     | <i>li</i>  |             |                               |                                                        |
| Back                                           |           |                     |            |             |                               | Submit                                                 |

- Select the **Engineer** (if different from the name that defaults) and enter the **Reason for modification**.
- 6. Click **Submit**. A message displays to advise an application to modify the selected licence will be submitted.
  - Click **Yes** to continue. A message displays at the top of the screen to advice application for modification has been submitted. RRF also creates a task for the ARE to modify the licence and sends it to their *My Dashboard* screen.

**Note:** If your licence requires LA approval for any changes, the licence application will be automatically sent to the LA. You will receive advice of the outcome by email and in your *My Dashboard* screen.

- When you receive approval advice from the LA for a Satellite licence, open the task to go directly to the certify stage as there is no crafting required. Go to <u>Certify and confirm modified radio</u> <u>licence</u>.
- 7. If you are the designated ARE, the radio licence is now ready to begin modifications in the *Modify Radio Licence* screen. Go to <u>Modify the primary licence</u>.
  - If you are not the nominated engineer, return to your *My Dashboard* screen then go to <u>Open the</u> <u>modify licence task</u>.

### Open the modify licence task, (if required)

Use these steps if you were returned to the *My Dashboard* screen after submitting the modify radio licence application and/or when you receive an approval for modification from LA.

- 1. Go to the **Tasks** area of *My Dashboard* screen.
- 2. Locate the **Modify Licence** task and click **Open** (or click **Claim** then **Open**). The *Modify Radio Licence* screen displays.

| fy Radio Licence                                | Search V Apply/Create V                                        | Maintain 🗸 I     | Pay Fees $\lor$ R | eference Data 🗸           | RTExt04 Test V<br>ARE/VODAFONE MOBILE NZ LIMITI |
|-------------------------------------------------|----------------------------------------------------------------|------------------|-------------------|---------------------------|-------------------------------------------------|
|                                                 |                                                                |                  |                   |                           |                                                 |
| ③ Primary licence: Associated                   | with Licence ID(s): 300437, 300438                             |                  |                   |                           | ×                                               |
|                                                 |                                                                |                  |                   |                           | Copy Application Withdraw Application           |
| Client details $\wedge$                         |                                                                |                  |                   |                           |                                                 |
| Client number                                   | Client name                                                    |                  |                   | Email address             |                                                 |
| 134695                                          | VODAFONE MOBILE NZ LIMITED                                     |                  |                   | smart.client@mbie.govt.nz |                                                 |
| + More                                          |                                                                |                  |                   |                           |                                                 |
| Application details ~                           |                                                                |                  |                   |                           |                                                 |
| Application number                              | Application status                                             | Application date |                   | Licence to be modified    |                                                 |
| 106950                                          | Awaiting Engineering Certification                             | 20-Feb-2023      |                   | 300117                    |                                                 |
| Licence type                                    |                                                                |                  |                   |                           |                                                 |
| Fixed/Point-to-multipoint/Bi-Di                 | irectional/Fixed Bi-directional Point-to-Multipoint (FD)       |                  |                   |                           |                                                 |
| + More                                          |                                                                |                  |                   |                           |                                                 |
|                                                 |                                                                |                  |                   |                           | Copy Licence                                    |
| O Basic licence details                         |                                                                |                  |                   |                           | Done                                            |
| Licence ID                                      | Licence number                                                 |                  | Licence status    |                           |                                                 |
| 300653                                          |                                                                |                  | Incomplete        |                           |                                                 |
| Licence reference                               |                                                                |                  |                   |                           |                                                 |
| Licence type<br>Fixed / Point-to-multipoint / B | Bi-Directional / Fixed Bi-directional Point-to-Multipoint (FD) | Change licence t | type              |                           |                                                 |
| System ID                                       |                                                                |                  | CSY code          | Description               |                                                 |
| Start typing to search for a sy                 | ystem ID                                                       |                  | -                 |                           |                                                 |
|                                                 |                                                                |                  |                   |                           |                                                 |

**Note:** You can withdraw this application to modify a radio licence at any time until you certify the licence. Refer to <u>Withdraw application to modify a radio licence</u>.

- 3. Determine your next step:
  - To change details on the primary licence, go to <u>Modify the primary licence</u>.
  - To modify an associated licence, go to Modify associated licence(s).

**Note:** If your licence has an associated licence, complete any updates to the primary licence before making changes to an associated licence.

# Modify the primary licence

You can modify details of the primary licence, (e.g. update the basic details, change the spectrum details, remove and add channels, transmit location and receive location details).

**Note:** Only one channel can be used on a point-to-point licence, whereas other licences can have more than one. For example, Land mobile simplex licences can have multiple channels.

All modified licences must be approved by the RSM Licensing Team or Registrar.

1. Scroll down to the **Basic licence details** area, in the *Modify Radio Licence* screen.

**Note:** This is an example of **Basic Licence details** is for a Fixed point-to-point bi-directional type licence:

| Fixed/Point-to-multipoint/Bi-Directional/Fixed Bi-direction | onal Point-to-Multipoint (FD)       |               |                |             |        |         |
|-------------------------------------------------------------|-------------------------------------|---------------|----------------|-------------|--------|---------|
| + More                                                      |                                     |               |                |             |        |         |
| 1 more                                                      |                                     |               |                |             |        |         |
|                                                             |                                     |               |                |             | Сору   | Licence |
| O Basic licence details                                     |                                     |               |                |             | Done   | ~       |
|                                                             |                                     |               |                |             |        |         |
| Licence ID                                                  | Licence number                      |               | Licence status |             |        |         |
| 300653                                                      |                                     |               | Incomplete     |             |        |         |
| Licence reference                                           |                                     | ٦             |                |             |        |         |
|                                                             |                                     | ]             |                |             |        |         |
| Licence type                                                |                                     | Change France |                |             |        |         |
| Fixed / Point-to-multipoint / Bi-Directional / Fixed Bi-di  | irectional Point-to-Multipoint (FD) | Chânge licenc | е туре         |             |        |         |
| System ID                                                   |                                     | ,             | CSY code       | Description |        |         |
| Start typing to search for a system ID                      |                                     | ]             | -              | -           |        |         |
| Licence classification                                      |                                     |               |                |             |        |         |
| Transmit with Receive Protection                            |                                     |               |                |             |        |         |
|                                                             |                                     |               |                |             |        |         |
| PTEvt04 Tect (APER006)                                      | Re-assign                           |               |                |             |        |         |
|                                                             |                                     |               |                |             |        |         |
| Fixed term                                                  |                                     |               |                |             |        |         |
| Commencement date                                           |                                     |               |                |             |        |         |
| 25-Jan-2023                                                 |                                     |               |                |             |        |         |
| + More                                                      |                                     |               |                |             |        |         |
| Base callsign(s)                                            |                                     | 1 -           |                |             |        |         |
|                                                             |                                     | 0             |                |             |        |         |
|                                                             | /                                   |               |                |             |        |         |
| Mobile callsign(s)                                          |                                     |               |                |             |        |         |
|                                                             |                                     | •             |                |             |        |         |
| L                                                           |                                     | 8             |                |             |        |         |
|                                                             |                                     |               |                |             | Cancel | Save    |
|                                                             |                                     |               |                |             |        |         |
|                                                             |                                     |               |                |             |        |         |

- Enter a Licence Reference, (if required) then make any other edits in this section, (if applicable). For example:
  - Click Change licence type and make selection(s) in the fields that display.
     Note: There are some restrictions on this, (e.g. you cannot change a Land Mobile to a Land Simplex General Channels licence).
  - Assign or Re-assign the Modify Licence application to another engineer, (if appropriate).
  - Enter Number of Sets (for a land mobile, Simplex, Land Simplex (LH) licence type).
  - If appropriate, enter callsign(s), (e.g. **Base callsign(s)**, **Mobile callsign(s**)) and press **Tab** or click outside the field to validate your entry. If the callsign is not available a message will advise.
- Click Save.
- If all changes for the **Basic licence details** have been completed, click **Done**. The button changes to **Continue crafting**.

| Application details ^                                                                               |                                                          |                  |                 |                                 |              |                                  |                   |       |
|----------------------------------------------------------------------------------------------------|----------------------------------------------------------|------------------|-----------------|---------------------------------|--------------|----------------------------------|-------------------|-------|
| Application number<br>107131                                                                        | Application status<br>Awaiting Engineering Certification |                  |                 | Application date<br>31-Oct-2022 |              | Licence to be modified<br>220453 |                   |       |
| Licence type<br>Fixed/Point-to-point/Fixed <1 GHz; BW <=5                                           | 0 kHz (Bi-directional) (FE)                              |                  |                 |                                 |              |                                  |                   |       |
| + More                                                                                              |                                                          |                  |                 |                                 |              |                                  |                   |       |
|                                                                                                    |                                                          |                  |                 |                                 |              |                                  | Copy Lic          | ence  |
| Basic licence details                                                                               |                                                          |                  |                 |                                 |              |                                  | Continue crafting | ~     |
| Associations $\land$                                                                                |                                                          |                  |                 |                                 |              |                                  |                   |       |
| 149904                                                                                              |                                                          |                  |                 |                                 |              |                                  |                   |       |
| ○ Spectrum details                                                                                  |                                                          |                  |                 |                                 |              |                                  | Done              | ^     |
| Channel Low (M                                                                                      | Hz) High (MHz)                                           | Ref. freq. (MHz) | Power dBW(eirp) | Emission                        | Polarisation |                                  |                   |       |
| JNB17 453.8250                                                                                      | 00 453.837500                                            | 453.831250       | 23.0            | 10K0F3EJN                       | Vertical     | View Remove                      |                   |       |
| + Show radiation patterns                                                                           |                                                          |                  |                 |                                 |              |                                  |                   |       |
| O Transmit location details                                                                         |                                                          |                  |                 |                                 |              |                                  | Done              | ~     |
| O Receive location details                                                                          |                                                          |                  |                 |                                 |              |                                  | Done              | ~     |
| O Conditions                                                                                        |                                                          |                  |                 |                                 |              |                                  | Done              | ~     |
| File note and attachment $\!\!\!\!\!\!\!\!\!\!\!\!\!\!\!\!\!\!\!\!\!\!\!\!\!\!\!\!\!\!\!\!\!\!\!\!$ |                                                          |                  |                 |                                 |              |                                  | +                 | - Add |

2. Click the **Spectrum details** heading to expand the section.

| Associations <            |            |            |                  |                 |           |              |             |        |
|---------------------------|------------|------------|------------------|-----------------|-----------|--------------|-------------|--------|
| 300437<br>300438          |            |            |                  |                 |           |              |             |        |
| ○ Spectrum details        |            |            |                  |                 |           |              |             | Done ^ |
| Channel                   | Low (MHz)  | High (MHz) | Ref. freq. (MHz) | Power dBW(eirp) | Emission  | Polarisation |             |        |
| 1551#                     | 426.262500 | 426.287500 | 426.275000       | 13.0            | 16K0F3DXN | Vertical     | View Remove |        |
| + Show radiation patterns | 5          |            |                  |                 |           |              |             |        |

• Click View. The Spectrum record expands.

| Spectrum details    |            |                 |                  |               |                 |              |            |      |        |                |           | Done |   |
|---------------------|------------|-----------------|------------------|---------------|-----------------|--------------|------------|------|--------|----------------|-----------|------|---|
| annel               | Low (MHz)  | High (MHz)      | Ref. freq. (MHz) | Power dBW(eir | rp) Emission    | Polaris      | ation      |      |        |                |           |      |   |
| 1#                  | 426.262500 | 426.287500      | 426.275000       | 13            | 3.0 16K0F3DXN   | I Vertica    | l 🗌        | View | Remove | ]              |           |      |   |
| pectrum details     |            |                 |                  |               |                 |              |            |      |        |                |           |      |   |
| pectrum type        |            | Spec            | trum status      |               |                 | Service type |            |      |        | Polarisation * |           |      |   |
| hannel              |            | Pend            | ling             |               |                 | Fixed        |            |      |        | Vertical       |           |      | ~ |
| tart date           |            | End             | date             |               |                 |              |            |      |        |                |           |      |   |
| 5-Jan-2023          |            | -               |                  |               |                 |              |            |      |        |                |           |      |   |
| emarks              |            |                 |                  |               |                 |              |            |      |        |                |           |      |   |
|                     |            |                 |                  |               |                 |              |            |      |        |                |           |      |   |
| eference frequencie | s          |                 |                  |               |                 |              |            |      |        |                |           |      |   |
|                     |            |                 |                  | Pr            | ower dRW (eiro) |              |            |      |        |                |           |      |   |
| Ref. Freq. (MHz)    | Fre        | equency type    |                  |               | 13.0            |              | Power type |      |        |                | Tolerance |      |   |
| 426.275             | Ca         | rrier Frequency |                  |               |                 |              | Mean Power |      |        |                | ±2.5 KHZ  |      |   |
| Emissions *         |            |                 |                  |               |                 |              |            |      |        |                |           |      |   |
|                     |            |                 |                  |               |                 |              |            |      |        |                |           |      |   |

- Make any edits required, (e.g. change the **Polarisation** or details in the **Reference frequencies** area).
- To add or remove a frequency in the **Reference frequencies** area, click **Add** and record the details, or click **Remove** next to the frequency record to remove.

- Click **Save**. You return to the Spectrum details list.
- To change the channel, click **Remove** next to the channel in the Spectrum details list to be removed. The channel record no longer displays.
  - To add a new channel (or frequency), start typing the spectrum record in the **Search for a spectrum record** field:
    - Select the channel from the drop down list to add it to the record.
    - Click **View**. The Spectrum record expands.
    - Make any edits required and click **Save.** You return to the Spectrum details list.
  - Click Save. You return to the spectrum record list.
- If all changes for spectrum have been completed, click **Done**. The button changes to **Continue** crafting.
- 3. To update the transmit location details. click the **Transmit location details** heading to expand the section.

**Note:** If a location, antenna or equipment you require doesn't display in the drop down list, you can add it. Refer to **Add Reference Data** in the <u>Create a Radio Licence user guide</u>.

| Spectrum details                          |                    |               |               |                         | Continue crafting ~ |
|-------------------------------------------|--------------------|---------------|---------------|-------------------------|---------------------|
| O Transmit location details               |                    |               |               |                         | Done                |
|                                           |                    |               |               |                         |                     |
| Location name                             | Grid reference     | Antenna       | Equipment     |                         |                     |
| 81 MOONSHIRE RD - MOONSHIRE<br>WATER PUMP | BP32 710.79 455.85 | RFI TLA400-70 | MAXON SD-125U | View Remove Show on Map |                     |

• Click **View** to open the transmit location record.

| adm ans file defense Attens Epiperal     MONDERING 1012 70.79 45.85 81 TL40-01 MONDE 100     action in result Internal Calcion type     action in result Locion type   action in result Nothing   action in result Nothing   action in resu                                                                                                    | O Transmit location details               |                    |                                   |             |                       |                    |           | Done        |
|----------------------------------------------------------------------------------------------------|-------------------------------------------|--------------------|-----------------------------------|-------------|-----------------------|--------------------|-----------|-------------|
| taking mit       fid reference       Reference       Exponent         MODORS MICE       972 70.79 453.5       871 1440-70       MADIN 50-753       Vice       Remove       Remove <td< th=""><th></th><th></th><th></th><th></th><th></th><th></th><th></th><th></th></td<>                    |                                           |                    |                                   |             |                       |                    |           |             |
| MONDERSON     BY 20 X0 34 533     BY 14.00-70     Non Series       France     Location name     Location type       MONDERSON     Existion     Honores       Monde     Existion     Anton       Monde     Existion     Anton       Monde     Sasting     Honores       Monde     Sasting                                                                                                    | Location name                             | Grid reference     | Antenna                           | Equipment   |                       |                    |           |             |
| transit location       Locion name       Locion type         transit       transite Rot-MoONSHIRE RUMER ROTMON       POIN         transit       Nothing                                                                                                    | 81 MOONSHIRE RD - MOONSHIRE<br>WATER PUMP | BP32 710.79 455.85 | RFI TLA400-70                     | MAXON SD-12 | iU View               | Remove Show on Map |           |             |
| Location name     Location name     Location name       NNO     NNONSHEE RD - MOODSHIFE WATE RD MP.     NOT       Name     Rain     Nothing       Name     Nothing     -       Name     Nothing     -       Name     State     -       Name     Nothing     -       Name     Nothing     -       Name     Nodel       Name     Nodel       Name     <                                                                                                    | Transmit location                         |                    |                                   |             |                       |                    |           |             |
| ний       е NOONSHIEE RD - MOODSHIEE RD - MOODSHIEE RD - MOODSHIEE WERE PUMP       POINT         App       Éasting       Northing         #922       70.79       453.5       + Show all Goods or types         Amena       -       -       -         Stack market       -       -       -         GNA       Version       Make       Model       -         GNA       1       -       -       -       -         SUBHOUTE - OMNIDECTOMAL       Ranats       -       -       -       -       -       -       -       -       -       -       -       -       -       -       -       -       -       -       -       -       -       -       -       -       -       -       -       -       -       -       -       -       -       -       -       -       -       -       -       -       -       -       -       -       -       -       -       -       -       -       -       -       -       -       -       -       -       -       -       -       -       -       -       -       -       -       -       -       -       -                                                                                                    | Location identifier                       |                    | Location name                     |             | Location type         |                    |           |             |
| tang       Eating       Nating         sp2       7x7       635       + 50x all contripues         knean                                                                                                    | 34478                                     |                    | 81 MOONSHIRE RD - MOONSHIRE WATER | PUMP        | POINT                 |                    |           |             |
| ppg2       p.g.p       p.g.g.g       p.seal Get representation         Antenna       Attenna identifier, make, model, or type       Make       Model         Attenna identifier, make, model, or type       Nake       Model         Kotenna identifier, make, model, or type       Ri       Tutwoo 70         Kotenna identifier, make, model, or type       Rimarks       Tutwoo 70         Kotenna identifier, make, model, or type       Rimarks       Tutwoo 70         Kotenna identifier, make, model, or type       Rimarks       Tutwoo 70         Kotenna identifier, make, model, or type       Rimarks       Tutwoo 70         Kotenna identifier, make, model, or type       Rimarks       Station (Wittwoo Work)       Station (Wittwoo Work)         Kotenna identifier, make, or model       Station (Wittwoo Work)       Station (Wittwoo Work)       Station (Wittwoo Work)         Supporter identifier, make or model       Station (Wittwoo Work)       Nake       Model         Supporter identifier, make or model       NaXoN       Station (Wittwoo Work)       Station (Wittwoo Work)         Kopeqation       Nake       Model       Station (Wittwoo Work)       Station (Wittwoo Work)         Kopeqation       Nake       Model       Station (Wittwoo Work)       Station (Wittwoo Work)         Kopeqation       Sta | Мар                                       | Easting            |                                   | Northing    |                       |                    |           |             |
| Antenna         sext-antens*         Antenna identifier, make, model, or type         Intenna identifier         Antenna identifier         Antenna identifier                                                                                                    | BP32                                      | 710.79             |                                   | 455.85      |                       | + Show all Geo     | ref types |             |
| Search attems 4         Attems identifier, make, model, or type         Attems identifier         Attems identifier </td <td>Antenna</td> <td></td> <td></td> <td></td> <td></td> <td></td> <td></td> <td></td>                                                                                                    | Antenna                                   |                    |                                   |             |                       |                    |           |             |
| Antenna identifier, make, model, or type       Version       Make       Model         tota       RH       TLAdoo-70         type       Remarks       Statoo-70         type       Remarks       Statoo-70         type       Remarks       Statoo-70         type       Remarks       Statoo-70         type       Remarks       Statoo-70         type       Remarks       Statoo-70         type       Remarks       Statoo-70         type       Remarks       Statoo-70         type       Remarks       Statoo-70         type       Remarks       Statoo-70         type       Remarks       Statoo-70         type       Remarks       Statoo-70         type       Remarks       Statoo-70         type       Remarks       Statoo-70         type       Statoo-70       Statoo-70         type       Statoo-70       Statoo-70         type       Version       Make       Model         type       Statoo-70       Statoo-70       Statoo-70         type       Notoo-70       Statoo-70       Statoo-70         type       Yapagation       Statoo-70       <                                                                                                    | Search antenna *                          |                    |                                   | -           |                       |                    |           |             |
| kitema identifier     Version     Make     Model       1074     1     TLAdoo-70       Vpe     Remarks     -       VSUBJUCETE-OMNIDIRECTIONAL     -     -       vstimuth (wrt True North)     Elevation (wrt Horizontal)     Height (AGL metres)*       iquipment     2     -       iquipment -     -     -       iquipment -     -     -       iquipment -     -     -       iquipment -     -     -       iquipment -     -     -       iquipment -     -     -       iquipment -     -     -       iquipment dentifier, make or model     -     -       iquipment identifier     1     Maxe     Model       iquipment identifier     1     Maxon     So 1250                                                                                                    | Antenna identifier, make, model, or       | type               |                                   | ]           |                       |                    |           |             |
| Index     FR     TLAdo-70       type     Remarks       LOW SILHOUETE-OMNIDRECTIONAL     -       LOW SILHOUETE-OMNIDRECTIONAL     -       type     Rewarks       type     Rewarks       type     Rewarks       type     -       type     Rewarks       type     Rewarks <td>Antenna identifier</td> <td></td> <td>Version</td> <td></td> <td>Make</td> <td></td> <td>Model</td> <td></td>                                                                                                    | Antenna identifier                        |                    | Version                           |             | Make                  |                    | Model     |             |
| type     Rearks       LOW SILHOUETE-OMNIDIRECTIONAL     -       ktimuth (wrt True North)     Elevation (wrt Horizontal)     Height (AGL metres)*       iguipment     2       iguipment -     2       iguipment 0     -       iguipment 1     -       iguipment 0     -       iguipment 1     -       iguipment 0     -       iguipment 1     -       iguipment 1     -       iguipment 1     -       iguipment 1     -       iguipment 1     -       iguipment 1     -       iguipment 1     -       iguipment 1     -       iguipment 1     -       iguipment 1     -       iguipment 1     -       iguipment 1     Make       Model     -       iguipment 1     -       iguipment 1     -       iguipment 1     Maxon       ropagation     -                                                                                                    | 1074                                      |                    | 1                                 |             | RFI                   |                    | TLA400-70 |             |
| SUND SULHOUETTE-OMNIDIRECTIONAL       -         taimuch (wrt True North)       Elevation (wrt Horizontal)       Height (AGL metres)*         iquipment       2         iquipment*       Elevation (wrt Horizontal)       Image: Support (AGL metres)*         iquipment dentifier, make or model       Version       Make       Model         iquipment (dentifier)       Version       Maxon       Spagation         ropagation       Version       Spagation       Spagation                                                                                                    | Туре                                      |                    | Remarks                           |             |                       |                    |           |             |
| taimuch (wrt True North)     Elevation (wrt Horizontal)     Height (AGL metres)*       2       Equipment       iaarch equipment *       iquipment Identifier, make or model       iquipment Identifier       1       MAXON       Spagation                                                                                                    | LOW SILHOUETTE - OMNIDIRECTIONAL          |                    |                                   |             |                       |                    |           |             |
| Equipment       Saarch equipment *       Equipment identifier, make or model       iquipment identifier       iquipment identifier       1       MAXON       Spagation                                                                                                    | Azimuth (wrt True North)                  |                    | Elevation (wrt Horizontal)        |             | Height (AGL metres) * |                    |           |             |
| Equipment         Search equipment identifier, make or model         iquipment identifier, Make       Model         iquipment identifier       Version         iquipment identifier       Nake       Model         iquipment identifier       Nake       Model         iquipment identifier       Nake       Model         iquipment identifier       Nake       Model         iquipment identifier       Nake       Model         iquipment identifier       Nake       Nodel         infiguration loss (dB)       Search       Search                                                                                                    |                                           |                    |                                   |             | 2                     |                    |           |             |
| Search quijonent *         Equijonent identifier, make or model         iquijonent identifier, make or model         iquijonent identifier, make or model         iquijonent identifier, make or model         iquijonent identifier, make or model         iquijonent identifier, make or model         indigenation loss (dB)                                                                                                    | Equipment                                 |                    |                                   |             |                       |                    |           |             |
| Equipment identifier make or model                                                                                                    | Search equipment *                        |                    |                                   |             |                       |                    |           |             |
| Squipment identifier     Version     Make     Model       1     MAXON     SD-125U                                                                                                    | Equipment identifier, make or mode        | d                  |                                   | ]           |                       |                    |           |             |
| NAXON     SD-125U       Propagation                                                                                                    | Equipment identifier                      |                    | Version                           |             | Make                  |                    | Model     |             |
| Propagation Configuration loss (dB)                                                                                                    | 1406                                      |                    | 1                                 |             | MAXON                 |                    | SD-125U   |             |
| Configuration loss (dB)                                                                                                    | Propagation                               |                    |                                   |             |                       |                    |           |             |
|                                                                                                    | Configuration loss (dB)                   |                    |                                   |             |                       |                    |           |             |
| Canal Same                                                                                                    |                                           |                    |                                   |             |                       |                    |           |             |
| Concert Save                                                                                                    |                                           |                    |                                   |             |                       |                    |           | Cancel Save |

• Make any edits required, (e.g. change **Height**) then click **Save** to return to the list.

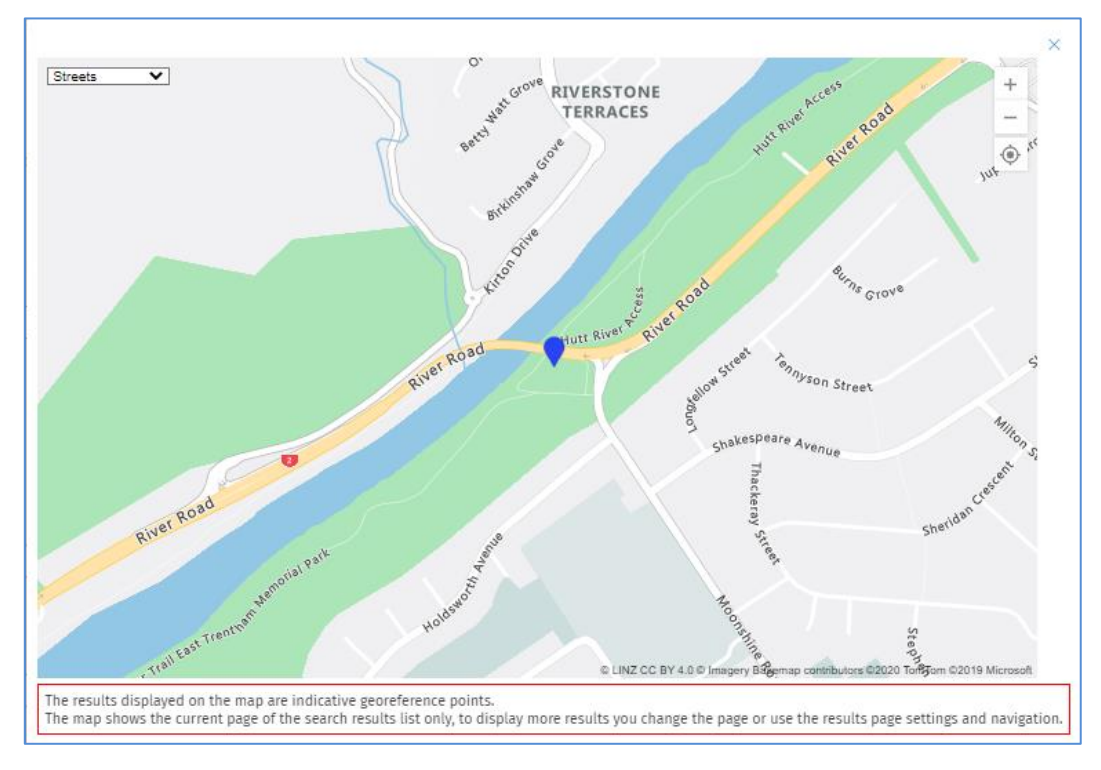

• To view the transmit location in the map, click Show on map.

- Click **X** to close the map window.
- To remove a transmit location (if required), click **Remove** and add a new transmit location record.
- To add a new location, (or a second location if the licence type allows), click **Add** this section will display a field to search for the location to add. For example:

| ○ Transmit location details                          |                |         |           | Done ^       |
|------------------------------------------------------|----------------|---------|-----------|--------------|
| Search transmit location<br>Search<br>+ More Options |                |         | ] •       | Clear Search |
| Location name                                        | Grid reference | Antenna | Equipment |              |

- Enter the location for the new transmit location in the **Search transmit location** field and click **Search**.
- Select the location from the search results. The record displays in the **Transmit location details** record list.
- Click **View**, and make any update any details in **Antenna**, **Equipment** and **Propagation** sections, if required.
- Click Save. You return to the Transmit location details record list.
- If all changes for **Transmit Location** have been completed, click **Done**. The button changes to **Continue crafting**.
- 4. Click the **Receive location details** heading to expand the section. This section allows you to search for another receive location, if required.

| Spectrum details                                                                                              | Continue crafting $\checkmark$ |
|----------------------------------------------------------------------------------------------------|--------------------------------|
| Transmit location details                                                                                     | Continue crafting ~            |
| O Receive location details                                                                                    | Done ^                         |
| Search receive location                                                                                       |                                |
| + More Options                                                                                                | Clear Search                   |
|                                                                                                    |                                |
| Location name Grid reference Antenna Equipment                                                                |                                |
| EMERALD HILL BP32 762.80 479.84 PACIFIC WHIP TAIT T196 View Remove Show on Map                                |                                |
| EMERALD HILL PARK (WLG-045-002-A) BP32 762.80 481.84 DELTEC REFLECTOR NEC PASOLINK 18 View Remove Show on Map |                                |

• Click **View** to view and update, if required.

**Note:** If a location, antenna or equipment you require doesn't display in the drop down list, you can add it. Refer to **Add Reference Data** in the <u>Create a Radio Licence user guide</u>.

| Beacher Incention description    |                    |                            |           |                         |                          |              |
|----------------------------------|--------------------|----------------------------|-----------|-------------------------|--------------------------|--------------|
| ) Receive location details       |                    |                            |           |                         |                          | Done         |
|                                  |                    |                            |           |                         |                          |              |
| Search receive location          |                    |                            |           |                         |                          |              |
| Search                           |                    |                            |           | 0                       |                          |              |
| J. Mars Ortiges                  |                    |                            |           |                         |                          |              |
| + More options                   |                    |                            |           |                         |                          |              |
|                                  |                    |                            |           |                         |                          | Clear Search |
|                                  |                    |                            |           |                         |                          |              |
|                                  |                    |                            |           |                         |                          |              |
| Location name                    | Grid reference     | Antenna                    | Equipment |                         |                          |              |
| EMERALD HILL                     | BP32 762.80 479.84 | PACIFIC WHIP               | TAIT T196 | View Remove Show on Map |                          |              |
|                                  |                    |                            |           |                         | •                        |              |
|                                  |                    |                            |           |                         |                          |              |
| Receive location                 |                    |                            |           |                         |                          |              |
| Location identifier              |                    | Location name              |           | Location type           |                          |              |
| 904                              |                    | EMERALD HILL               |           | POINT                   |                          |              |
|                                  |                    |                            | No.4bine  |                         |                          |              |
| BP32                             | 762.80             |                            | 479.84    |                         | + Show all Geo ref types |              |
| 0.02                             | 102.00             |                            | 47204     |                         |                          |              |
| Antenna                          |                    |                            |           |                         |                          |              |
| Search antenna *                 |                    |                            |           |                         |                          |              |
| Antenna identifier, make, model, | , or type          |                            |           |                         |                          |              |
| Antenna identifier               |                    | Version                    |           | Make                    | Model                    |              |
| 1757                             |                    | 1                          |           | PACIFIC                 | WHIP                     |              |
|                                  |                    | Barranda -                 |           |                         |                          |              |
| OLIAPTER WAVE WHIP               |                    | Remarks                    |           |                         |                          |              |
|                                  |                    |                            |           |                         |                          |              |
| Azimuth (wrt True North)         |                    | Elevation (wrt Horizontal) |           | Height (AGL metres) *   |                          |              |
|                                  |                    |                            |           |                         |                          |              |
| Equipment                        |                    |                            |           |                         |                          |              |
| Search equipment *               |                    |                            |           |                         |                          |              |
| Equipment identifier, make or m  | nodel              |                            |           |                         |                          |              |
| Equipment identifier             |                    | Version                    |           | Make                    | Model                    |              |
| 45                               |                    | 1                          |           | TAIT                    | T196                     |              |
| Propagation                      |                    |                            |           |                         |                          |              |
| riopagadoli                      |                    |                            |           |                         |                          |              |
| Configuration loss (dB)          |                    | Protection ratio (dB)      |           | Bearing (Degrees)       | Path loss (              | dB)          |
|                                  |                    |                            |           |                         |                          |              |
| Wanted signal                    |                    | Measured signal            |           | MPIS                    |                          |              |

Note: The functionality in this section is the same as for Transmit location details.

- Click **View** open the record and add or edit the details for the Receive location record, (i.e. **Antennae** section and **Height (AGL) metres** field and **Equipment** section).
- If required, click **Show on Map** to view the current receive location on the map.
- Click Save. You return to the Receive location list and details of the new location displays.
- Make any other edits required depending on the licence type (as appropriate). Use the same steps as for Transmit location details. For example:
  - Remove the current location and add a new location record.
  - $\circ$   $\,$  Search for an add another receive location and update the details and save.

• When all updates to the **Receive location details** are completed, click **Done**. The button changes to **Continue crafting**.

| Receive location details   | Continue crafting | ~ |
|----------------------------|-------------------|---|
| ○ Conditions               | Done              | ^ |
| Specific conditions        |                   |   |
|                            |                   |   |
|                            |                   |   |
|                            |                   |   |
|                            |                   |   |
| + Show general conditions  |                   |   |
| + Show schedule conditions |                   |   |
|                            |                   |   |
|                            | Cancel Sav        | e |

- 5. Click the **Conditions** heading expand the section.
  - If appropriate, enter any **Specific conditions** for the licence and click **Save**.
  - Click **Done**. The button changes to **Continue crafting**. A message displays at the top of the screen to advise Conditions has been saved.
- 6. If you have confirmed all sections (i.e. the **Continue crafting** button displays for each section), the screen refreshes and displays the Certify 'call to action'.
  - This is an example of a primary licence with an associated licence.

| lify Radio Licence                                                                                                    | Search ∨                                       | Apply/Create 🗸            | Maintain $\checkmark$ | Pay Fees $\checkmark$ | Reference Data 🗸          |                        | RTExt04 Test ~<br>ARE/VODAFONE MOBILE NZ LIMITE |
|----------------------------------------------------------------------------------------------------|------------------------------------------------|---------------------------|-----------------------|-----------------------|---------------------------|------------------------|-------------------------------------------------|
|                                                                                                    |                                                |                           |                       |                       |                           |                        |                                                 |
|                                                                                                    |                                                |                           |                       |                       |                           |                        | Copy Application Withdraw Application           |
| ③ Select [Certify] to certify all licences in the second second secon | including associated licences below as per the | e conditions of the Engir | neer's Certificate.   |                       |                           |                        |                                                 |
| Reference file no.                                                                                                    | Engineer's notes                               |                           |                       |                       |                           |                        |                                                 |
|                                                                                                    |                                                |                           |                       |                       |                           |                        |                                                 |
|                                                                                                    |                                                |                           |                       |                       |                           | Engineer's Certificate | Recreate Associated Licence Certify             |
|                                                                                                    |                                                |                           |                       |                       |                           |                        |                                                 |
| Client details <                                                                                                    |                                                |                           |                       |                       |                           |                        |                                                 |
|                                                                                                    |                                                |                           |                       |                       |                           |                        |                                                 |
| Client number                                                                                                    | Client name                                    |                           |                       |                       | Email address             |                        |                                                 |
| + More                                                                                                    | VODAFONE MOBILE NZ LIMITED                     |                           |                       |                       | smart.client@inbie.govch. | ٤                      |                                                 |
| 1 more                                                                                                    |                                                |                           |                       |                       |                           |                        |                                                 |
| Application details $ \wedge $                                                                                                    |                                                |                           |                       |                       |                           |                        |                                                 |
| Application number                                                                                                    | Application status                             |                           | Application date      |                       | Licence to be modified    |                        |                                                 |
| 106950                                                                                                    | Awaiting Engineering Certification             |                           | 20-Feb-2023           |                       | 300117                    |                        |                                                 |
| Licence type                                                                                                    |                                                |                           |                       |                       |                           |                        |                                                 |
| Fixed/Point-to-multipoint/Bi-Directional/                                                                                                    | Fixed Bi-directional Point-to-Multipoint (FD)  |                           |                       |                       |                           |                        |                                                 |
| + More                                                                                                    |                                                |                           |                       |                       |                           |                        |                                                 |
|                                                                                                    |                                                |                           |                       |                       |                           |                        | Copy Licence                                    |
| Basic licence details                                                                                                    |                                                |                           |                       |                       |                           |                        | Continue crafting ~                             |
|                                                                                                    |                                                |                           |                       |                       |                           |                        |                                                 |
| Associations $\land$                                                                                                    |                                                |                           |                       |                       |                           |                        |                                                 |
| Retain                                                                                                    |                                                |                           |                       |                       |                           |                        |                                                 |
| ✓ 300437 ✓ 300438                                                                                                    |                                                |                           |                       |                       |                           |                        |                                                 |
|                                                                                                    |                                                |                           |                       |                       |                           |                        |                                                 |
| Spectrum details                                                                                                    |                                                |                           |                       |                       |                           |                        | Continue crafting ~                             |
|                                                                                                    |                                                |                           |                       |                       |                           |                        | Continue ambien                                 |

• This is an example of a primary licence without an associated licence.

| Modify Licence                                                                      | Search V Apply/Create V                                          | Maintain ∨ Pay Fees ∨ Re   | ference Data 🗸                            | External RadioEngineerARE V<br>ARE/TELECOM NEW ZEALAND ITD 135563 |
|-------------------------------------------------------------------------------------|------------------------------------------------------------------|----------------------------|-------------------------------------------|-------------------------------------------------------------------|
|                                                                                     |                                                                  |                            |                                           | Copy Application Withdraw Application                             |
| ○ Select (Centify 10 centify all licences including associate<br>Reference file no. | d licences below as per the conditions of th<br>Engineer's notes | he Engineer's Certificate. |                                           | Engineer's Cartificate Certify                                    |
| Client details ^                                                                    |                                                                  |                            |                                           |                                                                   |
| Client number Client name<br>135563 TELECOM NEW ZEA<br>+ More                       | LAND LTD                                                         |                            | Email address<br>smart.client@med.govt.nz |                                                                   |
| Application details $\wedge$                                                        |                                                                  |                            |                                           |                                                                   |
| Application number Application status<br>106911 Awaiting Engineer<br>Licence type   | ing Certification                                                |                            | Application date<br>4-Oct-2022            |                                                                   |
| Spectrum Crown/Broadcasting TV/UHF TV (SP) + More                                   |                                                                  |                            |                                           | Copy Licence                                                      |
| Basic licence details                                                               |                                                                  |                            |                                           | Continue crafting ~                                               |
| Spectrum details                                                                    |                                                                  |                            |                                           | Continue crafting ~                                               |
| Transmit location details                                                           |                                                                  |                            |                                           | Continue crafting ~                                               |

#### 7. Do one of the following:

- To modify an associated licence, go to Modify associated licence(s).
- If do not want to modify an associated licence (or there is none), go to <u>Certify and confirm</u> <u>modified radio licence</u>.

# Modify associated licence(s)

Radio licences can have one or more associated licences. These can be a 'Fixed point to point' (for one associated licence) or 'Fixed point to multipoint bi-directional' (for more than one associated licence).

You must complete modifications to the primary licence before you can modify an associated licence. Once the edits to the associated licence are completed you then return to the primary licence to certify.

Note: Some licence types do not have associated licences, (e.g. Land Mobile Simplex licence).

1. Before you begin you must have completed the steps in <u>Modify the primary licence</u>. The *Modify Radio Licence* screen displays the Certify 'call to action'.

| y kadio Licence                              | Search V                                       | Apply/Create 🗸          | Maintain 🗸         | Pay Fees 🗸 | Reference Data 🗸          |                        |                             | MOBILE NZ LIMITED 1 |
|----------------------------------------------|------------------------------------------------|-------------------------|--------------------|------------|---------------------------|------------------------|-----------------------------|---------------------|
|                                              |                                                |                         |                    |            |                           |                        | Constanting Wakdow          | 8                   |
|                                              |                                                |                         |                    |            |                           |                        | Copy Application Withdraw   | Application         |
| ③ Select [Certify] to certify all licences i | including associated licences below as per the | conditions of the Engir | eer's Certificate. |            |                           |                        |                             |                     |
| Reference file no.                           | Engineer's notes                               |                         |                    |            |                           |                        |                             |                     |
|                                              |                                                |                         |                    |            |                           |                        |                             |                     |
|                                              |                                                |                         |                    |            |                           | Engineer's Certificate | Recreate Associated Licence | Certify             |
| Client details $\wedge$                      |                                                |                         |                    |            |                           |                        |                             |                     |
| Client number                                | Client name                                    |                         |                    |            | Email address             |                        |                             |                     |
| 134695                                       | VODAFONE MOBILE NZ LIMITED                     |                         |                    |            | smart.client@mbie.govt.nz |                        |                             |                     |
| + More                                       |                                                |                         |                    |            |                           |                        |                             |                     |
| Application details $ \wedge $               |                                                |                         |                    |            |                           |                        |                             |                     |
| Application number                           | Application status                             |                         | Application date   |            | Licence to be modified    |                        |                             |                     |
| 106950                                       | Awaiting Engineering Certification             |                         | 20-Feb-2023        |            | 300117                    |                        |                             |                     |
| Licence type                                 |                                                |                         |                    |            |                           |                        |                             |                     |
| Fixed/Point-to-multipoint/Bi-Directional/F   | Fixed Bi-directional Point-to-Multipoint (FD)  |                         |                    |            |                           |                        |                             |                     |
| + More                                       |                                                |                         |                    |            |                           |                        |                             |                     |
|                                              |                                                |                         |                    |            |                           |                        | c                           | opy Licence         |
| Basic licence details                        |                                                |                         |                    |            |                           |                        | Continue crafting           | · ·                 |
| Associations <                               |                                                |                         |                    |            |                           |                        |                             |                     |
| Retain                                       |                                                |                         |                    |            |                           |                        |                             |                     |
| 300438                                       |                                                |                         |                    |            |                           |                        |                             |                     |
| Spectrum details                             |                                                |                         |                    |            |                           |                        | Continue crafting           | ~                   |
|                                              |                                                |                         |                    |            |                           |                        |                             | _                   |

2. Scroll down to the **Associations** section and click the **Retain** check box (next to the licence number) to untick the box. RRF activates the **Recreate Associated Licence** button and deactivates the **Certify** button.

| dify Radio Licence                        | Search                                       | ∨ Apply/Create ∨             | Maintain $\checkmark$ | Pay Fees 🗸 | Reference Data 🗸       | RTExt04 Test V<br>ARE/VODAFONE MOBILE NZ LI                | IMITED 1 |
|-------------------------------------------|----------------------------------------------|------------------------------|-----------------------|------------|------------------------|------------------------------------------------------------|----------|
|                                           |                                              |                              |                       |            |                        |                                                            |          |
|                                           |                                              |                              |                       |            |                        | Copy Application Withdraw Application                      |          |
| ③ Select [Certify] to certify all licence | s including associated licences below as p   | er the conditions of the Eng | gineer's Certificate. |            |                        |                                                            |          |
| Reference file no.                        | Engineer's                                   | notes                        |                       |            |                        |                                                            |          |
|                                           |                                              |                              |                       |            |                        |                                                            |          |
|                                           |                                              |                              |                       |            | //                     |                                                            |          |
|                                           |                                              |                              |                       |            |                        | Engineer's Certificate Recreate Associated Licence Certify |          |
| Client details                            |                                              |                              |                       |            |                        |                                                            |          |
| client details ^                          |                                              |                              |                       |            |                        |                                                            |          |
| Client number                             | Client name                                  |                              |                       |            | Email address          |                                                            |          |
| 134695                                    | VODAFONE MOBILE NZ LIMITED                   |                              |                       |            | smart.client@mbie.govt | vtnz                                                       |          |
| + More                                    |                                              |                              |                       |            |                        |                                                            |          |
| Application details $ \wedge $            |                                              |                              |                       |            |                        |                                                            |          |
| Application number                        | Application status                           |                              | Application date      |            | Licence to be modified |                                                            |          |
| 106950                                    | Awaiting Engineering Certification           |                              | 20-Feb-2023           |            | 300117                 |                                                            |          |
| Licence type                              |                                              |                              |                       |            |                        |                                                            |          |
| Fixed/Point-to-multipoint/Bi-Directional  | I/Fixed Bi-directional Point-to-Multipoint ( | FD)                          |                       |            |                        |                                                            |          |
| + More                                    |                                              |                              |                       |            |                        |                                                            |          |
|                                           |                                              |                              |                       |            |                        | Copy Licence                                               |          |
| Basic licence details                     |                                              |                              |                       |            |                        | Continue crafting ~                                        |          |
| Associations                              |                                              |                              |                       |            |                        |                                                            |          |
| Retain                                    |                                              |                              |                       |            |                        |                                                            |          |
| 300437                                    |                                              |                              |                       |            |                        |                                                            |          |
| Spectrum details                          |                                              |                              |                       |            |                        | Continue crafting ~                                        |          |
|                                           |                                              |                              |                       |            |                        |                                                            |          |

3. Click **Recreate Associated Licence** (in the Certify 'call to action'). The RRF creates a copy of the associated licence and displays the new number (of the copied licence) under **Associations** and ticks the check box.

| Basic licence details    | Continue crafting ~ |
|--------------------------|---------------------|
| Associations $\land$     |                     |
| Retain 2 300655 2 300654 |                     |
| Spectrum details         | Continue crafting ~ |

4. Click the **Licence Number** link under **Associations** to display the (copied) associated licence in the *Modify Radio Licence* screen. You are now ready to make any edits to this associated licence copy.

| ify Radio Licence                                          | Search ∨                                      | Apply/Create 🗸 | Maintain $\checkmark$ | Pay Fees $\checkmark$ | Reference Data 🗸          | RTExt04 Test ~                        |
|------------------------------------------------------------|-----------------------------------------------|----------------|-----------------------|-----------------------|---------------------------|---------------------------------------|
|                                                            |                                               |                |                       |                       |                           |                                       |
| <ol> <li>Associated Licence ID of Primary licen</li> </ol> | ice: 300653                                   |                |                       |                       |                           | ×                                     |
|                                                            |                                               |                |                       |                       |                           | Copy Application Withdraw Application |
| Client details $ \wedge $                                  |                                               |                |                       |                       |                           |                                       |
| Client number                                              | Client name                                   |                |                       |                       | Email address             |                                       |
| 134695                                                     | VODAFONE MOBILE NZ LIMITED                    |                |                       |                       | smart.client@mbie.govt.nz |                                       |
| + More                                                     |                                               |                |                       |                       |                           |                                       |
| Application details $\wedge$                               |                                               |                |                       |                       |                           |                                       |
| Application number                                         | Application status                            |                | Application date      |                       | Licence to be modified    |                                       |
| 106950                                                     | Awaiting Engineering Certification            |                | 20-Feb-2023           |                       | 300117                    |                                       |
| Licence type                                               |                                               |                |                       |                       |                           |                                       |
| Fixed/Point-to-multipoint/Bi-Directional/                  | Fixed Bi-directional Point-to-Multipoint (FD) |                |                       |                       |                           |                                       |
| + More                                                     |                                               |                |                       |                       |                           |                                       |
|                                                            |                                               |                |                       |                       |                           | Copy Licence                          |
| Basic licence details                                      |                                               |                |                       |                       |                           | Continue crafting ~                   |
| Associations <                                             |                                               |                |                       |                       |                           |                                       |
| 300653                                                     |                                               |                |                       |                       |                           |                                       |
| Spectrum details                                           |                                               |                |                       |                       |                           | Continue crafting ~                   |
| Transmit location details                                  |                                               |                |                       |                       |                           | Continue crafting ~                   |
| Receive location details                                   |                                               |                |                       |                       |                           | Continue crafting ~                   |
| Conditions                                                 |                                               |                |                       |                       |                           | Continue crafting ~                   |
| File note and attachment $\scriptstyle{	imes}$             |                                               |                |                       |                       |                           | + Add                                 |

**Note:** The number of the copy of the primary licence number now displays under the **Associations** section.

- 5. Click the section heading to expand the section you want to edit, (e.g. Receive location details).
- 6. Follow the same steps to edit the associated record as you did when editing sections for the primary licence. For example:
  - Click **View**, make your edits then save. Alternatively, add or remove a record in the list then view, and edit as required then save.
  - Click **Done**. The button changes to **Continue crafting**.
- 7. When all sections of the associated licence have been confirmed, (i.e. the **Continue Crafting** button displays for each section), you are ready to continue.
- 8. Click the licence number link to the Primary licence under **Associations**. You return to the *Modify Radio Licence* screen for the primary licence with the Certify 'call to action' displayed.

| Modify Radio Licence                                                                                              | Search 🗸                             | Apply/Create 🗸          | Maintain $\checkmark$ | Pay Fees 🗸 | Reference Data 🗸                          |                        | RTExt04 Test ~<br>are/vodafone mobile nz limi | TED 134695 |
|----------------------------------------------------------------------------------------------------|--------------------------------------|-------------------------|-----------------------|------------|-------------------------------------------|------------------------|-----------------------------------------------|------------|
| Primary licence: Associated with Licence ID(s): 300655, 300654                                                    |                                      |                         |                       |            |                                           |                        | ×                                             |            |
|                                                                                                    |                                      |                         |                       |            |                                           |                        | Copy Application Withdraw Application         |            |
| <ul> <li>Select [Certify] to certify all licences including associated licences<br/>Reference file no.</li> </ul> | below as per the<br>Engineer's notes | conditions of the Engin | eer's Certificate.    |            |                                           |                        |                                               |            |
|                                                                                                    |                                      |                         |                       |            |                                           |                        |                                               |            |
|                                                                                                    |                                      |                         |                       |            |                                           | Engineer's Certificate | Recreate Associated Licence Certify           |            |
| Client details ^                                                                                                  |                                      |                         |                       |            |                                           |                        |                                               |            |
| Client number Client name<br>134695 VODAFONE MOBILE NZ LIM                                                        | ITED                                 |                         |                       |            | Email address<br>smart.client@mbie.govt.r | nz                     |                                               |            |
| + More                                                                                                    |                                      |                         |                       |            |                                           |                        |                                               |            |
| Application number Application status<br>106950 Awaiting Engineering Cert                                         | fication                             |                         | Application date      |            | Licence to be modified<br>300117          |                        |                                               |            |
| Licence type<br>Eixed / Point-to-multipoint / Bi-Directional / Eixed Bi-directional Point-to-                     | Multinoint (ED)                      |                         |                       |            |                                           |                        |                                               |            |
| + More                                                                                                    | natopoint (i b)                      |                         |                       |            |                                           |                        |                                               |            |
| Basic licence details                                                                                             |                                      |                         |                       |            |                                           |                        | Copy Licence                                  |            |
| Associations $\land$                                                                                              |                                      |                         |                       |            |                                           |                        |                                               |            |
| Retain 300655                                                                                                    |                                      |                         |                       |            |                                           |                        |                                               |            |
| <ul><li>300654</li><li>Spectrum details</li></ul>                                                                 |                                      |                         |                       |            |                                           |                        | Continue crafting ~                           | 0          |

**Note:** You can withdraw this application to modify a radio licence at any time before it has been certified. Refer to <u>Withdraw application to modify a radio licence</u>.

- 9. Determine if there are any further edits to make:
  - If there is another associated licence to edit, repeat Modify Associated Licence(s) from step 1.
  - If all edits to associated licences have been completed, go to <u>Certify and confirm modified radio</u> <u>licence</u>.

# Certify and confirm modified radio licence

After making modifications to a radio licence you need to certify the licence confirm the details, create the certificate, and send it to the RSM Licensing Team to review and grant so it becomes current on the Register of Radio Frequencies (the RRF).

If you made edits to any associated licence(s) you must return to the Primary radio licence to certify and confirm the modification.

**Note:** If there are no associated licences or you don't need to edit an associated licence, you can remain in the primary radio licence screen.

If you have more than one licence to certify or confirm, you can certify or confirm them at once rather than individually. Refer to <u>Certify or Confirm Multiple Applications</u>.

### Certify modified radio licence

Only an ARE or ARC can certify a licence. You can only certify a licence after any associated licences have been completed.

1. Ensure you have the primary licence details displayed (with the Certify 'call to action' at the top) in the *Modify Radio Licence* screen.

| Modify Radio Licence                                                               | Search $\checkmark$    | Apply/Create 🗸          | Maintain 🗸          | Pay Fees 🗸 | Reference Data 🗸          |                      | RTExt04 Test ~<br>are/vodafone mobile nz limited | 0 134695 |
|------------------------------------------------------------------------------------|------------------------|-------------------------|---------------------|------------|---------------------------|----------------------|--------------------------------------------------|----------|
| 0                                                                                  |                        |                         |                     |            |                           |                      |                                                  |          |
| <ul> <li>Primary licence: Associated with Licence ID(s): 300655, 300654</li> </ul> | •                      |                         |                     |            |                           |                      | ×                                                |          |
|                                                                                    |                        |                         |                     |            |                           | - I                  | Copy Application Withdraw Application            |          |
| ③ Select [Certify] to certify all licences including associated licences           | ences below as per the | conditions of the Engir | neer's Certificate. |            |                           |                      |                                                  |          |
| Reference file no.                                                                 | Engineer's notes       |                         |                     |            |                           |                      |                                                  |          |
|                                                                                    |                        |                         |                     |            |                           |                      |                                                  |          |
|                                                                                    |                        |                         |                     |            | En                        | gineer's Certificate | Recreate Associated Licence Certify              |          |
| Client details $\land$                                                             |                        |                         |                     |            |                           |                      |                                                  |          |
| Client number Client name                                                          |                        |                         |                     |            | Email address             |                      |                                                  |          |
| 134695 VODAFONE MOBILE                                                             | IZ LIMITED             |                         |                     |            | smart.client@mbie.govt.nz |                      |                                                  |          |
| + More                                                                             |                        |                         |                     |            |                           |                      |                                                  |          |
| Application details $ \wedge $                                                     |                        |                         |                     |            |                           |                      |                                                  |          |
| Application number Application status                                              |                        |                         | Application date    |            | Licence to be modified    |                      |                                                  |          |
| 106950 Awaiting Engineerin                                                         | g Certification        |                         | 20-Feb-2023         |            | 300117                    |                      |                                                  |          |
| Licence type                                                                       |                        |                         |                     |            |                           |                      |                                                  |          |
| Fixed/Point-to-multipoint/Bi-Directional/Fixed Bi-directional Poi                  | nt-to-Multipoint (FD)  |                         |                     |            |                           |                      |                                                  |          |
| + More                                                                             |                        |                         |                     |            |                           |                      |                                                  |          |
|                                                                                    |                        |                         |                     |            |                           |                      | Copy Licence                                     |          |
| Basic licence details                                                              |                        |                         |                     |            |                           |                      | Continue crafting ~                              |          |
| Associations $\land$                                                               |                        |                         |                     |            |                           |                      |                                                  |          |
| Retain 300655                                                                      |                        |                         |                     |            |                           |                      |                                                  |          |
| 300654                                                                             |                        |                         |                     |            |                           |                      |                                                  |          |
| Spectrum details                                                                   |                        |                         |                     |            |                           |                      | Continue crafting v                              | (        |

**Note:** If the **Certify** button is not active, ensure that the **Retain** check box is ticked for all associated licences.

- 2. Enter any relevant details in the **Reference file no.** field and include any other reference information in the **Engineer's notes** field, if appropriate.
  - If required, click Engineer's Certificate to view what you (as the engineer) are certifying to.
- 3. Click **Certify**. The *Licence Summary* screen displays with a message to advise the radio engineer's certificate has been successfully created and each licence (if applicable) has a status of **Planned**.

• RSM sends a notification to the parties to advise the licence is ready to confirm. This displays in the **Notifications** section on their *My Dashboard* screen.

| ┟Licence | Summary                                                       | Search                                    | Apply/Create                  | Maintain $\checkmark$ | Pay Fees $\vee$     | Reference Data $\checkmark$ |              |                 | RT RT            | Ext04 Test 🗸       | LIMITED 13 |
|----------|---------------------------------------------------------------|-------------------------------------------|-------------------------------|-----------------------|---------------------|-----------------------------|--------------|-----------------|------------------|--------------------|------------|
|          | O The radio engineer's certificate for each                   | licence has been successfully created.    | Each licence is now 'Planne   | ed'.                  |                     |                             |              |                 |                  |                    | ×          |
|          | Primary licence: Associated with Licence                      | e ID(s): 300655, 300654                   |                               |                       |                     |                             |              |                 |                  |                    | ×          |
|          | Back                                                          |                                           |                               |                       |                     |                             | Show on map  | Licence Extract | View Certificate | Delete certificate |            |
|          | <ul> <li>Select [Confirm] to verify the details of</li> </ul> | f the licence(s) below meet your requir   | ements. If not, then select [ | Return to Engineer]   | to notify the engin | eer what changes are requ   | ired.        |                 |                  |                    |            |
|          |                                                               |                                           |                               |                       |                     |                             |              |                 | Return to en     | gineer Confirm     |            |
|          | Client details ~                                              |                                           |                               |                       |                     |                             |              |                 |                  |                    |            |
|          | Client number                                                 | Client name                               |                               |                       |                     | Email address               |              |                 |                  |                    |            |
|          | 134695                                                        | VODAFONE MOBILE NZ LIMITED                |                               |                       |                     | smart.client@n              | nbie.govt.nz |                 |                  |                    |            |
|          | + More                                                        |                                           |                               |                       |                     |                             |              |                 |                  |                    |            |
|          |                                                               |                                           |                               |                       |                     |                             |              |                 |                  |                    |            |
|          | Application number                                            | Application status                        |                               | Application dat       | e                   | Licence to be m             | nodified     |                 |                  |                    |            |
|          |                                                               | Panied                                    |                               | 20-160-2023           |                     | 30017                       |              |                 |                  |                    |            |
|          | Fixed/Point-to-multipoint/Bi-Directional/Fit                  | ixed Bi-directional Point-to-Multipoint ( | FD)                           |                       |                     |                             |              |                 |                  |                    |            |
|          | + More                                                        |                                           |                               |                       |                     |                             |              |                 |                  |                    |            |
|          | Basic licence details $ \wedge $                              |                                           |                               |                       |                     |                             |              |                 |                  |                    |            |
|          | Licence ID                                                    | Licence number                            | Licence status                |                       |                     | Licence referen             | ce           |                 |                  |                    |            |
|          | 300653                                                        | -                                         | Planned                       |                       |                     | -                           |              |                 |                  |                    |            |
|          | Licence type                                                  |                                           |                               |                       |                     | Number of sets              |              |                 |                  |                    |            |
|          | Fixed/Point-to-multipoint/Bi-Directional/Fit                  | ixed Bi-directional Point-to-Multipoint   | FD)                           |                       |                     |                             |              |                 |                  |                    |            |
|          | Licence classification                                        |                                           |                               |                       |                     |                             |              |                 |                  |                    |            |
|          | Iransmit with Receive Protection                              |                                           |                               |                       |                     |                             |              |                 |                  |                    |            |
|          | Base callsign(s)                                              |                                           |                               |                       |                     | Mobile callsign             | (s)          |                 |                  |                    |            |
|          | Engineer                                                      |                                           |                               |                       |                     |                             |              |                 |                  |                    |            |
|          | RTExt04 Test (ARE8006)                                        |                                           |                               |                       |                     |                             |              |                 |                  |                    |            |
|          | Fixed term                                                    |                                           |                               |                       |                     |                             |              |                 |                  |                    |            |
|          | No                                                            |                                           |                               |                       |                     |                             |              |                 |                  |                    |            |

**Note:** If after certifying the licence you realise that you need to make further edits, click **Delete Certificate**. You are returned to the *Modify Radio licence* screen where you can make the required edits then certify again.

- 4. Determine your next step.
  - If you are authorised to confirm the radio licence modification, go to <u>Confirm modified radio</u> <u>licence</u>.
  - If the client needs to confirm this modification, they will receive an email advice in the *My* Dashboard and review the modifications to the radio licence, then either confirm or return the application to you for corrections.

**Note:** When checked by RSM Licensing, you and the client will receive an email with the outcome.

#### **Confirm modified radio licence**

The radio licence can be confirmed by the client or by an ARE, if they have been given the delegated authority by the client.

- 1. If the client is to confirm, contact your client to advise them the licence modification is ready for them to confirm.
  - They will open the application from their *My Dashboard* screen, review the licence details and confirm to send it to the Licensing Team who will check, advise the client the outcome and if granted, request payment (if applicable).
  - If the client finds errors, they will click **Return to Engineer**, enter a **Rejection reason** and click
     **OK** to return it to the engineer (ARE) for re-work. The Engineer will receive a task in their *My Dashboard* screen for action.

2. If you are an ARE or ARC) and have authority from your client to confirm, the *Licence Summary* screen displays.

| 슈 Licence S | Summary                                                       | Search ∨                                     | Apply/Create $\checkmark$  | Maintain 🗸            | Pay Fees $\checkmark$ | Reference Data $\vee$       |                   |                         | RTExt04 Test ~<br>are/vodafone mobile nz | LIMITED 134695 |
|-------------|---------------------------------------------------------------|----------------------------------------------|----------------------------|-----------------------|-----------------------|-----------------------------|-------------------|-------------------------|------------------------------------------|----------------|
|             | Delevery lineary Area sinted with Lineary                     |                                              |                            |                       |                       |                             |                   |                         |                                          | ×              |
|             | <ul> <li>Primary licence: Associated with cicence</li> </ul>  | 210(5): 300055, 300054                       |                            |                       |                       |                             |                   |                         |                                          |                |
|             | Back                                                          |                                              |                            |                       |                       |                             | Show on map Licen | ce Extract View Certifi | cate Delete certificate                  |                |
|             | <ol> <li>Select [Confirm] to verify the details of</li> </ol> | f the licence(s) below meet your requirement | ts. If not, then select [R | eturn to Engineer] to | o notify the engine   | er what changes are require | d.                | Retur                   | n to engineer Confirm                    |                |
| C           | Client details 🔿                                              |                                              |                            |                       |                       |                             |                   |                         |                                          |                |
| C           | lient number                                                  | Client name                                  |                            |                       |                       | Email address               |                   |                         |                                          |                |
| 1           | 134695                                                        | VODAFONE MOBILE NZ LIMITED                   |                            |                       |                       | smart.client@mbi            | ie.govt.nz        |                         |                                          |                |
|             | + More                                                        |                                              |                            |                       |                       |                             |                   |                         |                                          |                |
| 4           | Application details $\land$                                   |                                              |                            |                       |                       |                             |                   |                         |                                          |                |
| A           | Application number                                            | Application status                           |                            | Application date      |                       | Licence to be mod           | lified            |                         |                                          |                |
| 1           | 106950                                                        | Planned                                      |                            | 20-Feb-2023           |                       | 300117                      |                   |                         |                                          |                |
| L           | icence type                                                   |                                              |                            |                       |                       |                             |                   |                         |                                          |                |
| F           | Fixed/Point-to-multipoint/Bi-Directional/Fix                  | xed Bi-directional Point-to-Multipoint (FD)  |                            |                       |                       |                             |                   |                         |                                          |                |
|             | + More                                                        |                                              |                            |                       |                       |                             |                   |                         |                                          |                |
| E           | Basic licence details $\wedge$                                |                                              |                            |                       |                       |                             |                   |                         |                                          |                |
| L           | licence ID                                                    | Licence number                               | Licence status             |                       |                       | Licence reference           |                   |                         |                                          |                |
| 3           | 300653                                                        | -                                            | Planned                    |                       |                       | -                           |                   |                         |                                          |                |
| L           | licence type                                                  |                                              |                            |                       |                       | Number of sets              |                   |                         |                                          |                |
| F           | Fixed/Point-to-multipoint/Bi-Directional/Fix                  | ked Bi-directional Point-to-Multipoint (FD)  |                            |                       |                       | -                           |                   |                         |                                          |                |
| L           | icence classification                                         |                                              |                            |                       |                       |                             |                   |                         |                                          |                |
| т           | Transmit with Receive Protection                              |                                              |                            |                       |                       |                             |                   |                         |                                          |                |
| Е           | Base callsign(s)                                              |                                              |                            |                       |                       | Mobile callsign(s)          |                   |                         |                                          |                |
| -           |                                                               |                                              |                            |                       |                       | -                           |                   |                         |                                          |                |
| E           | ngineer                                                       |                                              |                            |                       |                       |                             |                   |                         |                                          |                |
| R           | RTExt04 Test (ARE8006)                                        |                                              |                            |                       |                       |                             |                   |                         |                                          |                |
| F           | Fixed term                                                    |                                              |                            |                       |                       |                             |                   |                         |                                          |                |
| N           | No                                                            |                                              |                            |                       |                       |                             |                   |                         |                                          | 0              |

- 3. Scroll down the screen and review details of the modified radio licence record.
  - If required, click **Show on map** to display the modified radio licence in the *Search Licence* map screen.
    - Click **Back** to return to the **Licence** *Summary* screen.
  - If you notice an error, click **Return to engineer**. The engineer will receive a task on their *My Dashboard* and make the correction then certify again. This process ends.
- 4. Perform other functions, as required:
  - To view the certificate, click **View Certificate.** The certificate displays in another window of your browser to print or download, if required.
  - To view, print or save the Licence Summary, click Licence Extract. The full details display in another browser window. Print or download the document, if required.
- 5. If all details are correct, click **Confirm**.
  - You return to your *My Dashboard* screen. A message displays advising the licence has been confirmed now and assigned to the Licensing Team for granting.
  - The Licensing Team will check it against the RSM licensing policy for granting and advise. When you receive advice from the licensing team, go to <u>Receive Outcome from Licensing Team</u>.

### **Certify or Confirm Multiple Applications**

When you have more than one application to certify or to confirm, you can certify or confirm them at once rather than individually.

#### Certify multiple radio licences

1. Display your 'My Dashboard' screen and go to the **Tasks** area.

| hboard                                                                                                    |                                                                                                    | Search V                                                                                                    | Apply/Create V                                                                                          |                       |                     | Reference Data 🗸        |    |                   |                                                                                   |                                 | RE/TELECOM NEW ZEALAN                                      |
|----------------------------------------------------------------------------------------------------|----------------------------------------------------------------------------------------------------|----------------------------------------------------------------------------------------------------|----------------------------------------------------------------------------------------------------|-----------------------|---------------------|-------------------------|----|-------------------|-----------------------------------------------------------------------------------|---------------------------------|------------------------------------------------------------|
|                                                                                                    |                                                                                                    |                                                                                                    |                                                                                                    |                       |                     |                         |    |                   |                                                                                   |                                 |                                                            |
| Welcome to the Re                                                                                                    | gister of Radio Frequenci                                                                                                    | ies                                                                                                    |                                                                                                    |                       |                     |                         |    | Shortcuts 🕕       |                                                                                   |                                 |                                                            |
| Welcome <i>External</i> to the Reg<br>Spectrum Management (RSN                                                                                                    | Velcome External to the Register of Radio Frequencies (RRF), it is the public online register of radio licences, spectrum licences and management rights issued by Radio<br>opectrum Management (RSM) in New Zealand. |                                                                                                    |                                                                                                    |                       |                     |                         |    |                   |                                                                                   | 8                               |                                                            |
| The Register holds all inform<br>right has been allocated.                                                                                                    | nation of assigned frequency use, incl                                                                                                    | luding the licence or                                                                                                    | spectrum rightholder                                                                                    | r details, and the ti | me period for which | h the licence or spectr | um | Search - Clients  |                                                                                   | 0                               |                                                            |
|                                                                                                    |                                                                                                    |                                                                                                    |                                                                                                    |                       |                     |                         |    | Search - Licences |                                                                                   | ٥                               |                                                            |
| The following activities                                                                                                    | for the related client above requ                                                                                                    | uire attention:                                                                                                    |                                                                                                    |                       |                     |                         |    |                   |                                                                                   |                                 |                                                            |
| To progress the lice                                                                                                    | nce application please pay the appro                                                                                                    | opriate fees:                                                                                                    |                                                                                                    |                       | P                   | Pay Fees (Applications  |    |                   |                                                                                   |                                 |                                                            |
| Taska (1)                                                                                                    |                                                                                                    |                                                                                                    |                                                                                                    |                       | _                   |                         |    |                   |                                                                                   |                                 |                                                            |
| Tasks 🕐                                                                                                    | Description                                                                                                    |                                                                                                    |                                                                                                    |                       |                     |                         |    |                   | Due date                                                                          | Actions                         | Enable Multi Select                                        |
| Tasks )<br>Date<br>Apply for radio or spectrum                                                                                                    | Description                                                                                                    |                                                                                                    |                                                                                                    |                       |                     |                         |    |                   | Due date                                                                          | Actions                         | Enable Multi Select<br>① count: 6                          |
| Tasks<br>Date Apply for radio or spectrum 22-Nov-2022 15:07                                                                                                    | Description<br>licence ><br>Confirm licence   Client ID: 6000                                                                                                    | 100   App. ID; 107339                                                                                                    | Licence ID: 301258                                                                                      |                       |                     |                         |    |                   | Due date<br>20-Dec-2022                                                           | Actions                         | Enable Multi Select<br>① count: 6<br>① Open                |
| Tasks<br>Date Apply for radio or spectrum 22-Nov-2022 15:07 1-Feb-2023 10:34                                                                                                    | Description<br>Licence ><br>Confirm Licence   Client ID: 6000<br>Craft Licence   Client ID: 135563                                                                                                    | 000   App. ID: 107339  <br>  App. ID: 107776   Lice                                                                                                    | Licence ID: 301258                                                                                      |                       | -                   |                         |    |                   | Due date 20-Dec-2022 1-Mar-2023                                                   | Actions<br>More                 | Enable Multi Select       ① count: 6       Open       Open |
| Date           Apply for radio or spectrum           22-Nov-2022 15:07           1-Feb-2023 10:34           2-Feb-2023 15:40                                                                                                    | Description<br>licence ><br>Confirm licence   Client ID: 135563<br>Craft licence   Client ID: 135563<br>Certify licence   Client ID: 50668                                                                            | 000   App. 10: 107339  <br>  App. 10: 107736   Lici<br>32   App. 10: 107793   L                                                                               | Licence ID: 301258<br>ence ID: 301914<br>Licence ID: 301946                                             |                       |                     |                         |    |                   | Due date<br>20-Dec-2022<br>1-Mar-2023<br>2-Mar-2023                               | Actions<br>More<br>More         | Enable Muttl Select  C count: 6  Open  Open  Open          |
| Tasks         Date           Apply for radio or spectrum         22-Nov-2022 15:07           1-Feb-2023 10:34         2-Feb-2023 15:40           15-Feb-2023 15:40         15-Feb-2023 15:46                                                      | Description<br>licence ><br>Confirm licence   Client ID: 6000<br>Craft licence   Client ID: 13563<br>Certify licence   Client ID: 50668<br>Certify licence   Client ID: 50668                                         | 000   App. ID: 107339  <br>  App. ID: 107756   Lice<br>32   App. ID: 107793   L<br>32   App. ID: 107790   L                                                   | Licence ID: 3019258<br>ence ID: 301914<br>Licence ID: 301946<br>Licence ID: 301942                      |                       |                     |                         |    |                   | Due date<br>20-Dec-2022<br>1-Mar-2023<br>2-Mar-2023<br>15-Mar-2023                | Actions<br>More<br>More<br>More | Enable Mutil Select C count: 6 Open Open Open Open Open    |
| Tasks         Date           Apply for radio or spectrum         22-Nov-2022 15:07           1-Feb-2023 10:34         2-feb-2023 10:34           2-feb-2023 15:40         15-feb-2023 14:56           15-feb-2023 14:56         15-feb-2023 16:37 | Description Ulcence > Confirm Ulcence   Client ID: 6000 Craft Ulcence   Client ID: 135563 Certify Ulcence   Client ID: 50668 Certify Ulcence   Client ID: 50668 Confirm Ulcence   SMART BUSINI                        | 000   App. ID: 107339  <br>App. ID: 107776   Lice<br>32   App. ID: 107779   L<br>32   App. ID: 107790   L<br>32   App. ID: 107790   L<br>555 LIMITED (506582) | Licence ID: 301258<br>ence ID: 301914<br>Licence ID: 301946<br>Licence ID: 301942<br>Licence ID: 301942 | cence ID: 302060      |                     |                         |    |                   | Due date<br>20-Dec-2022<br>1-Mar-2023<br>2-Mar-2023<br>15-Mar-2023<br>15-Mar-2023 | Actions<br>More<br>More<br>More | Enable Multi Select C count: 6 Open Open Open Copen Claim  |

2. Click Enable Multi Select. A radio button displays in front of each task.

| _                                                                                                    |                                                                                                    | Search 🗸                                                                                                    | Apply/Create 🗸                                                                                              | _                     |                    | Reference Data        | · ~    |                    |                                                                                   | er o                             | External RadioEngineerA<br>ARE/TELECOM NEW ZEALA                                   |
|----------------------------------------------------------------------------------------------------|----------------------------------------------------------------------------------------------------|----------------------------------------------------------------------------------------------------|----------------------------------------------------------------------------------------------------|-----------------------|--------------------|-----------------------|--------|--------------------|-----------------------------------------------------------------------------------|----------------------------------|------------------------------------------------------------------------------------|
|                                                                                                    |                                                                                                    |                                                                                                    |                                                                                                    |                       |                    |                       |        |                    |                                                                                   |                                  |                                                                                    |
| Welcome to the Re                                                                                                    | gister of Radio Frequencies                                                                                                    | s                                                                                                    |                                                                                                    |                       |                    |                       |        | Shortcuts 🕕        |                                                                                   |                                  |                                                                                    |
| Welcome <i>External</i> to the Rep<br>Spectrum Management (RSM                                                                                                    | gister of Radio Frequencies (RRF), it is th<br>A) in New Zealand.                                                                                                    | he public online reg                                                                                                    | gister of radio licence                                                                                     | es, spectrum liceno   | es and managemen   | nt rights issued by R | Radio  | Apply/Create - Lie | ence                                                                              | 0                                |                                                                                    |
| The Register holds all inform<br>right has been allocated.                                                                                                    | nation of assigned frequency use, includ                                                                                                    | ding the licence or s                                                                                                    | spectrum rightholde                                                                                         | r details, and the ti | me period for whic | ch the licence or spe | ectrum | Search - Clients   |                                                                                   | 0                                |                                                                                    |
|                                                                                                    |                                                                                                    |                                                                                                    |                                                                                                    |                       |                    |                       |        | Search - Licences  |                                                                                   | 0                                |                                                                                    |
| The following activities                                                                                                    | for the related client above require                                                                                                    | e attention:                                                                                                    |                                                                                                    |                       |                    |                       |        |                    |                                                                                   |                                  |                                                                                    |
| To progress the lice                                                                                                    | ence application please pay the appropri                                                                                                    | riate fees:                                                                                                    |                                                                                                    |                       |                    | Pay Fees (Applicatio  | ons)   |                    |                                                                                   |                                  |                                                                                    |
|                                                                                                    |                                                                                                    |                                                                                                    |                                                                                                    |                       |                    |                       |        |                    |                                                                                   |                                  |                                                                                    |
| Tasks 💍                                                                                                    | Description                                                                                                    |                                                                                                    |                                                                                                    |                       |                    |                       |        |                    | Due date                                                                          | Actions                          | Enable Multi Select                                                                |
| Tasks 🕐<br>Date<br>Apply for radio or spectrum                                                                                                    | Description                                                                                                    |                                                                                                    |                                                                                                    |                       |                    |                       |        |                    | Due date                                                                          | Actions                          | Enable Multi Select                                                                |
| Tasks 🕐<br>Date<br>Apply for radio or spectrum<br>22-Nov-2022 15:07                                                                                                    | Description<br>licence ><br>Confirm licence   Client ID: 600000                                                                                                    | 0   App. ID: 107339                                                                                                    | Licence ID: 301258                                                                                          |                       |                    |                       |        |                    | Due date                                                                          | Actions<br>2 Mor                 | Enable Multi Select                                                                |
| Date           Apply for radio or spectrum           22-Nov-2022 15:07           1-Feb-2023 10:34                                                                                                    | Description<br>Licence ><br>Confirm Licence   Client ID: 600000<br>Craft Licence   Client ID: 135963   Aj                                                                                                    | 0   App. ID: 107339  <br>upp. ID: 107776   Lice                                                                          | Licence ID: 301258                                                                                          |                       |                    |                       |        |                    | Due date<br>20-Dec-2022<br>1-Mar-2023                                             | Actions<br>Mor                   | Enable Multi Select<br>① count: 6<br>e Open<br>e Open                              |
| Tasks<br>Date Apply for radio or spectrum 22-Nov-2022 15:07 1-Feb-2023 10:34 2-Feb-2023 15:40                                                                                                    | Description<br>licence ><br>Confirm licence   Client ID: 600000<br>Craft licence   Client ID: 13563   Aj<br>Certify licence   Client ID: 50662                                                                                                    | 0   App. ID: 107339  <br>App. ID: 107776   Lice<br>  App. ID: 107793   Li                                                | Licence ID: 3019258<br>ence ID: 301914<br>icence ID: 301946                                                 |                       |                    |                       |        |                    | Due date<br>20-Dec-2023<br>1-Mar-2023<br>2-Mar-2023                               | Actions<br>Mor<br>Mor            | Enable Multi Select<br>© count: 6<br>e Open<br>e Open<br>e Open                    |
| Tasks         O           Pate         Apply for radio or spectrum           22-How-2022 15:07         1-Feb-2023 10:34           2-Feb-2023 15:40         15-Feb-2023 15:40           15-Feb-2023 15:46         15-Feb-2023 15:46                | Description Utence > Confirm Ucence   Client ID: 600000 Craft Ucence   Client ID: 13563   A  Ccertify Ucence   Client ID: 506682   Ccertify Ucence   Client ID: 506682                                                                                                    | 0   App. ID: 107339  <br>App. ID: 107776   Lice<br>  App. ID: 107793   Li<br>  App. ID: 107790   L                       | Licence ID: 301914<br>ence ID: 301914<br>icence ID: 301946<br>icence ID: 301942                             |                       |                    |                       |        |                    | Due date<br>20-Dec-2022<br>1-Mar-2023<br>2-Mar-2023<br>15-Mar-2022                | Actions<br>Mor<br>Mor            | Enable Multi Select<br>Count: 6<br>Open<br>Open<br>Open<br>Open<br>Open<br>Open    |
| Tasks         Oate           Apply for radio or spectrum         22-Nov-2022 15:07           1-Feb-2023 10:34         2-Feb-2023 15:40           2-Feb-2023 14:56         15-Feb-2023 14:56           15-Feb-2023 14:56         15-Feb-2023 16:57 | Description           licence >           Confirm licence   Client ID: 600000           Craft licence   Client ID: 135563   Aj           Certify licence   Client ID: 506682             Certify licence   Client ID: 506682             Centify licence   Client ID: 506682             Confirm licence   SMART BUSINESS | 0   App. ID: 107339  <br>App. ID: 107776   Lice<br>  App. ID: 107793   Li<br>  App. ID: 107790   L<br>S LIMITED (506682) | Licence ID: 301258<br>ence ID: 301914<br>Licence ID: 301946<br>Licence ID: 301942<br>  App. ID: 107900   Li | cence ID: 302060      |                    |                       |        |                    | Due date<br>20-Dec-2022<br>1-Mar-2023<br>2-Mar-2023<br>15-Mar-2022<br>15-Mar-2022 | Actions<br>2 Mor<br>Mor<br>1 Mor | Enable Multi Select<br>O count: 6<br>Open<br>Open<br>Open<br>Open<br>Open<br>Claim |

- 3. Click the **Select** check box in front of the first application to confirm. Only those applications with the 'certify' call to action task will be listed to select.
- 4. Select the other radio licences in the list you want to certify.

| Tasks 💍      |                          |                                                                                          | Disable     | 9 Multi Select | Action Selected |
|--------------|--------------------------|------------------------------------------------------------------------------------------|-------------|----------------|-----------------|
| 0 ~          | Date                     | Description                                                                              | Due date    | Actions        |                 |
| Apply for ra | adio or spectrum licence | > Tasks selected (2)                                                                     |             |                | count: 3        |
| ۰            | 2-Feb-2023 15:40         | Certify licence   Client ID: 506682   App. ID: 107793   Licence ID: 301946               | 2-Mar-2023  | More           | Open            |
| •            | 15-Feb-2023 14:56        | Certify licence   Client ID: 506682   App. ID: 107790   Licence ID: 301942               | 15-Mar-2023 | More           | Open            |
| 0            | 20-Feb-2023 11:42        | Certify licence   SMART BUSINESS LIMITED (506682)   App. ID: 107139   Licence ID: 301014 | 20-Mar-2023 | More           | Open            |
|              |                          |                                                                                          |             |                |                 |

- If you decide not to continue to process multiple applications, click **Disable Multi Select**. You return to the full list of tasks with no applications selected.
- 5. Click Action Selected. The Certify call to action displays.

| Certify licence<br>Select the CERTIFY option to certify all the selected licence applications (including<br>associated licences if applicable) as per the conditions of the Engineers Certificate.<br>Reference File No. | Disable Multi Select Action Selected |        |
|----------------------------------------------------------------------------------------------------|--------------------------------------|--------|
| 1                                                                                                    | Due date Actions                     |        |
| Optional<br>Engineer's Notes                                                                                                    | cou                                  | int: 3 |
|                                                                                                    | 2-Mar-2023 More Open                 |        |
| Optional                                                                                                    | 15-Mar-2023 More Open                |        |
| Cancel Certify                                                                                                    | 20-Mar-2023 More Open                |        |

- 6. Enter any relevant details in the **Reference file no.** field and include any other reference information in the **Engineer's notes** field, if appropriate. Details entered in these fields will display on all selected applications.
- 7. Click **Certify**. A message displays advising the selected applications are now certified.

#### **Confirm multiple radio licences**

Follow these steps to confirm multiple radio licences. Refer to the screen shots for Certify multiple radio licences above.

- 1. Display your 'My Dashboard' screen and go to the **Tasks** area.
- 2. Click Enable Multi Select. A radio button displays in front of each task.
- 3. Click the **Select** check box in front the first application to confirm. Only those applications with the 'confirm' call to action task will be listed to select.
- 4. Select the other radio licences in the list you want to confirm.
  - If you decide not to continue to process multiple applications, click **Disable Multi Select**. You return to the full list of tasks with no applications selected.
- 5. Click Action Selected. The Confirm call to action displays.

| Confirm planned licence                                                                                                    | Disable Multi Select Action Selected |
|----------------------------------------------------------------------------------------------------|--------------------------------------|
| Select the CONFIRM LICENCE option to progress these selected licence applications or<br>RETURN TO ENGINEER for these selected licence applications.<br>Reason application returned to engineer | Due date Actions                     |
|                                                                                                    | 20-Dec-2022 More Open                |
| Cancel Return to Engineer Confirm Licence                                                                                                    | 15-Mar-2023 More Claim               |

- If you decide the selected applications need to be returned to the engineer for re-work, enter details in the **Reason application returned to engineer** field, click **Return to Engineer** then click **OK**. The Engineer will receive a task for each application in their *My Dashboard* screen for action.
- 6. Click **Confirm Licence**. The selected applications are now confirmed.
  - A message displays to advise the licence(s) are confirmed and assigned to the Licensing Team. The Licensing Team will check it against the RSM licensing policy for granting and advise.
- 7. When you receive advice from the licencing team go to <u>Receive Outcome from Licensing Team</u>.

### **Receive Outcome from Licensing Team**

When the Licensing Team has examined the modified licence application and completed their licensing checks, you and/or your client will receive an email to advise whether the modified radio licence has been granted. If the advice states:

- granted, go to Modified licence granted.
- rework required, go to <u>Rework required on modified licence</u>.

#### **Rework required on modified licence**

If the Licensing Team Examiner referred the licence application back to you for rework, it will display as a task on your *My Dashboard* screen.

- 1. Go to the **Tasks** section of the *My Dashboard* screen and locate the licence application.
- 2. Click **Open** to display the radio licence record.
- 3. Follow the steps for <u>Modify primary licence</u> and/or <u>Modify associated licence(s)</u> to complete the rework required.
- 4. Complete the <u>Certify and confirm modified radio licence</u> process.
- 5. Wait for advice from the licensing Team then repeat this process.

### **Modified licence granted**

You receive advice the modified licence has been granted and whether any payment is required.

- 1. If the email advice requests payment and you have delegated authority for the client, refer to <u>Pay a</u> <u>Licence</u> on the RSM website.
  - Once the licence fee has been paid, the radio licence will have a status of **Current** and display on the Register.

**Note:** If the client needs to pay the licence fee, they will receive an email and action the payment to complete.

2. If no payment has been requested, the radio licence will already have a status of **Current** and display on the Register.

The process ends.

### Withdraw application to modify a radio licence

You have the option to withdraw a licence application if you find an error in the application or no longer want to proceed.

Note: You can only withdraw a licence application before being sent for approval or granting.

- 1. In the *Licence Modify Radio Licence* screen, click **Withdraw Application**.
  - You return to your *My Dashboard* screen. A message displays at the top of the screen to advise **Application has been withdrawn**.

| My Dashb | pard                                                 | Search 🗸 | Apply/Create 🗸 | Maintain $\checkmark$ | Pay Fees $\checkmark$ | Reference Data 🗸 | Investigations $\lor$ | Correspondence $\lor$ | rsm 🗸     | dev tools $\checkmark$ | Jeremy Logan V<br>Licensing manager |
|----------|------------------------------------------------------|----------|----------------|-----------------------|-----------------------|------------------|-----------------------|-----------------------|-----------|------------------------|-------------------------------------|
|          | <ul> <li>Application has been withdrawith</li> </ul> | awn.     |                |                       |                       |                  |                       |                       |           |                        | ×                                   |
|          | alert                                                |          |                |                       |                       |                  |                       | Shor                  | tcuts 👴 ^ |                        |                                     |

• The application has been completely removed from the RRF. You will need to create your new modify licence application again, if required.

The process ends.